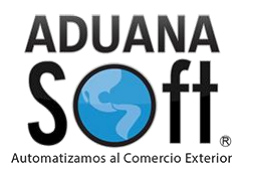

## Sitar Web Solución integral de tarifa arancelaria Web

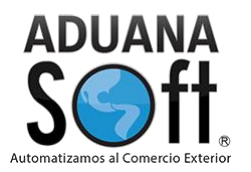

Índice

#### Soluciones y Consultoría en Tecnología Computacional

#### **Quienes somos**

Somos una empresa dedicada a proveer soluciones en el manejo de la información de nuestros clientes, mediante sistemas automatizados y servicios de la más alta calidad.

#### Misión

Proporcionar a las empresas que realizan Operaciones en Materia de Comercio Exterior y Logística, de Soluciones, asesorías y consultoría de Software, necesarias para eficientar sus procesos de Negocio, en base a Sistemas de Información en forma Oportuna"

#### Visión

"Ser la opción número uno de las empresas que requieren automatización de procesos en materia de comercio exterior y logística para el 2019"

#### Valores

- 1. Honestidad
- 2. Ética
- 3. Espíritu de colaboración
- 4. Experiencia
- 5. Calidad
- 6. Integridad personal y empresarial

#### AduanaSoft, S. A. de C. V.

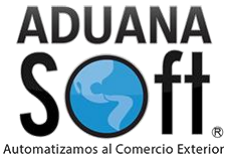

Una vez que se ingrese a la liga <u>www.aduanasoft.com/sitar</u> aparecerá la siguiente página de inicio

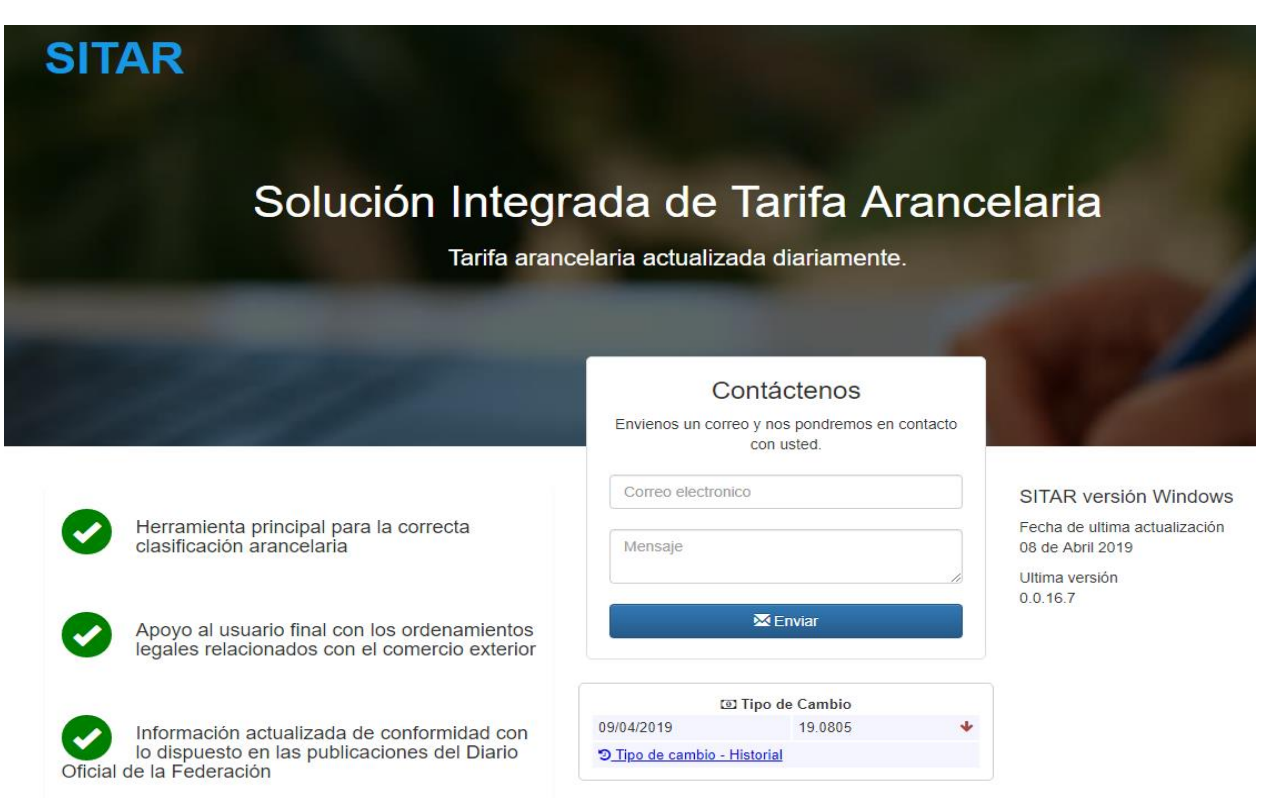

Se podrá visualizar de lado izquierdo las ventajas que muestra el sistema, en la parte central se muestra el medio para poder comunicarse con nosotros por medio de correo electrónico y justo en la parte inferior muestra el tipo de cambio actual y por último en la parte derecha se mostrará la última fecha de actualización que muestra la plataforma y su última versión.

Al momento de ya contar con un usuario y contraseña se ingresará a la siguiente liga <u>sitar.aduanasoft.com</u> este directamente en la barra superior de la búsqueda donde se aparecerá la siguiente imagen

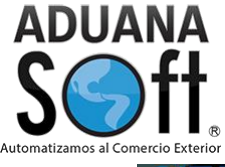

| SITAR<br>Solución Integrada de Tarifa                                                                              | Q₁Dudas o Sugerencias?                              | aduana<br>Soft.                     |
|----------------------------------------------------------------------------------------------------|-----------------------------------------------------|-------------------------------------|
|                                                                                                    | nente                                               | Automatizarnos al Comercio Exterior |
| ¡Quiero empezar mis 15 días de prueba                                                                              | ahora!                                              |                                     |
|                                                                                                    | Inicia Sesión<br>Ingresa con tu correo y contraseña |                                     |
| Harramienta principal para la correcta clasificación arangelaria                                                   | Usuario                                             |                                     |
|                                                                                                    | Contraseña                                          |                                     |
| Apoyo al usuario final con los ordenamientos legales relacionados con el comercio exterior                         | Iniciar Sesión                                      |                                     |
|                                                                                                    | He olvidado mi contraseña                           |                                     |
| Información actualizada de conformidad con lo dispuesto en las publicaciones de<br>Diario Oficial de la Federación | el                                                  |                                     |
|                                                                                                    | © Tipo de Cambio                                    |                                     |
|                                                                                                    | D <u>Tipo de cambio - Historial</u>                 |                                     |
|                                                                                                    |                                                     |                                     |
| Para visualizar correctamente la ablicación es necesario. O Descaroar Adobe PDF                                    | Un producto de © Aduanasoft 2015 - 2019             |                                     |

En ella se encuentra la misma información presentada en la pantalla anterior solo que en esta se podrá ingresar a la plataforma que anteriormente nosotros les haremos llegar para su ingreso.

Cuando ya se haya capturado el usuario y la contraseña se podrá visualizar la página de inicio de la siguiente manera.

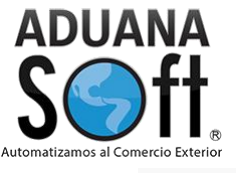

| SITAR Web                                          | Útima Actualización: Mar 25 2019 Tipo da Cambio: \$15,0005 |                                              |                                                                    |                                              |          |           |       |                                       |                                                |                                                                        |
|----------------------------------------------------|------------------------------------------------------------|----------------------------------------------|--------------------------------------------------------------------|----------------------------------------------|----------|-----------|-------|---------------------------------------|------------------------------------------------|------------------------------------------------------------------------|
| Consultar por: Fracción                            | ><br>Fracción Ara                                          | ancelaria   🚔 Favoritos 🛛 🚔 Legislació       | n 📃 Fracción USA 🗸 🕶 Por Sección 🔳 Repo                            | orte                                         |          |           |       |                                       |                                                | 🗮 Correlación 🖉 Bitácora                                               |
|                                                    | Fracción                                                   | Descripción                                  |                                                                    |                                              | U.M.     | Imp.      | Exp.  | DOF                                   | Información General                            |                                                                        |
|                                                    |                                                            | Capitulo 01 Animales vivos                   |                                                                    |                                              |          |           |       | 18/06/07                              |                                                |                                                                        |
| Indique un criterio para realizar<br>una busqueda. | 01.01                                                      | Caballos, asnos, mulos y burdéganos, vi      | /05.                                                               |                                              |          |           |       | 18/06/07                              | Haga clic en la fracción para                  | desplegar su información general                                       |
|                                                    | 0101.10                                                    | - SUPRIMIDA                                  |                                                                    |                                              |          |           |       | 29/06/12                              |                                                |                                                                        |
|                                                    | 0101.10.01                                                 | SUPRIMIDA                                    |                                                                    |                                              |          |           |       | 29/06/12                              |                                                |                                                                        |
|                                                    | 0101.10.99                                                 | SUPRIMIDA                                    |                                                                    |                                              |          |           |       | 29/06/12                              |                                                |                                                                        |
|                                                    |                                                            | - Caballos:                                  |                                                                    |                                              |          |           |       | 29/06/12                              |                                                |                                                                        |
|                                                    | 0101.21                                                    | Reproductores de raza pura.                  |                                                                    |                                              |          |           |       | 29/06/12                              |                                                |                                                                        |
|                                                    | 0101.21.01                                                 | Reproductores de raza pura. POF              |                                                                    |                                              | CBZA     | 10        | Ex.   | 29/06/12                              |                                                |                                                                        |
|                                                    |                                                            | - Caballos:                                  |                                                                    |                                              |          |           |       | 29/06/12                              |                                                |                                                                        |
|                                                    | 0101.29                                                    | Los demás.                                   |                                                                    |                                              |          |           |       | 29/06/12                              |                                                |                                                                        |
|                                                    | 0101.29.01                                                 | Para saltos o carreras. 🗢 PDF                |                                                                    |                                              | CBZA     | 20        | Ex.   | 29/06/12                              |                                                |                                                                        |
|                                                    | 0101.29.02                                                 | Sin pedigree, para reproducción. 🔷 POF       |                                                                    |                                              | CBZA     | 10        | Ex.   | 29/06/12                              |                                                |                                                                        |
|                                                    | 0101.29.03                                                 | Para abasto, cuando la importación la re     | alicen empacadoras Tipo Inspección Federal. 🔷 PDF                  |                                              | CBZA     | 10        | Ex.   | 29/06/12                              |                                                |                                                                        |
|                                                    | 0101.29.99                                                 | Los demás. 🗢 PDF                             |                                                                    |                                              | CBZA     | 20        | Ex.   | 29/06/12                              |                                                |                                                                        |
|                                                    | 0101.30                                                    | - Asnos.                                     |                                                                    |                                              |          |           |       | 29/06/12                              |                                                |                                                                        |
|                                                    | 0101.30.01                                                 | Asnos. 🗢 PDF                                 |                                                                    |                                              | CBZA     | 20        | Ex.   | 29/06/12                              |                                                |                                                                        |
|                                                    | 0101.90                                                    | -Los demás.                                  |                                                                    |                                              |          |           |       | 18/06/07                              |                                                |                                                                        |
|                                                    | 0101 00 01                                                 | SUPRIMIDA                                    |                                                                    |                                              |          |           |       | 20/06/12                              |                                                |                                                                        |
|                                                    |                                                            |                                              | 1 2 3 4 5 6 7 8 9 Siguiente                                        | >>                                           |          |           |       |                                       |                                                |                                                                        |
|                                                    | Inform                                                     | nación completa                              |                                                                    |                                              |          |           |       |                                       |                                                |                                                                        |
|                                                    | TLC F                                                      | UNDAMENTOS TIPAT                             | ALADI                                                              | PROSEC                                       |          |           |       | Empresa Come                          | rcial                                          | Histórico                                                              |
|                                                    | Haga clic<br>de TLC.                                       | en la fracción para desplegar su información | Haga clic en la fracción para desplegar su información<br>de ALADI | Haga clic en la fracción para d<br>de PROSEC | esplegar | su inform | ación | Haga clic en la fra<br>de Empresa Com | icción para desplegar su información<br>ercial | Haga clic en la fracción para desplegar su información<br>de Histórico |

En la parte superior se puede apreciar en la parte superior derecha se puede visualizar la ultima actualización, el tipo de cambio, las fracciones tanto mexicana como americana y al final el usuario con el cual se está ingresando a la plataforma.

|                                   |                           | 📕 Fracción Arancelaria 👻 | 1 | Aduanasoft S A de C V | G |
|-----------------------------------|---------------------------|--------------------------|---|-----------------------|---|
| Última Actualización: Mar 25 2019 | Tipo de Cambio: \$19.0805 |                          |   |                       |   |

En la parte inferior se encuentra la fracción arancelaria, favoritos, legislación, Fracciones Americanas, por sección, correlación y bitácora como se muestra en la imagen

| Fracción Arancelaria | 🗁 Favoritos | 🗁 Legislación | Fracción USA | Fracción MX | ✓ Por Sección | Reporte |
|----------------------|-------------|---------------|--------------|-------------|---------------|---------|
| 🗮 Correlación        | Bitácora    | 1             |              |             |               |         |

#### Favoritos

En este aparatado se podrá capturar las fracciones que más utilizas con le fin de evitar la búsqueda un ejemplo de esto es la siguiente imagen

#### AduanaSoft, S. A. de C. V.

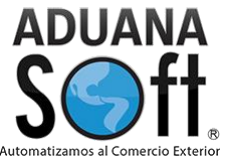

| vo | evo        |                   |          |          |                |
|----|------------|-------------------|----------|----------|----------------|
|    |            |                   |          |          |                |
|    | Fracción   | Descripción       | Parte    |          |                |
|    | 0701.90.99 | Papas Frescas     |          | 6        | Agregariavonto |
|    | 0101.21.01 | Caballo raza pura |          | 6        | Fraccion       |
|    | 2204.10.99 | Un vinito         | 28480389 | <b>1</b> |                |
|    | 9901.00.11 | Una kawazaki      | Kawazaki | <b>6</b> | Description    |
|    |            |                   |          |          |                |
|    |            |                   |          |          | Parte          |
|    |            |                   |          |          | Imagen         |
|    |            |                   |          |          |                |

Al momento de darle click en favoritos se podrá visualizar la pestaña en ella podrás seleccionar la fracciona arancelaria, la descripción y una imagen para que de esta manera tenga en un acceso más rápido la fracción que más utilizan.

#### Legislación

Al darle click en el botón de legislación se desplegará una ventana con los documentos legislativos desde las leyes, reglamentos, reglas, anexos, prosec, aladi y etc. Además, se cuenta con un botón de filtro que este te puede buscar cualquier documento que se necesite.

| Filtro                                 | <b>▼</b> Filtrar |   |
|----------------------------------------|------------------|---|
| Aladi                                  |                  | * |
| Anexos RCG                             |                  |   |
| Capitulos                              |                  |   |
| Cuotas Compensatorias                  |                  |   |
| Cupos                                  |                  |   |
| Empresa Comercial                      |                  |   |
| Legislacion                            |                  |   |
| Mostrar Documentos / Documentos varios |                  |   |
| Notas Explicativas                     |                  |   |
| Precios estimados (Reglas)             |                  |   |
| Precios estimados (Resoluciones)       |                  | T |
| PROSEC                                 |                  |   |
| Reglas Complementarias                 |                  |   |
| Reglas de Economia                     |                  |   |
| Reglas de origen                       |                  | - |

#### AduanaSoft, S. A. de C. V.

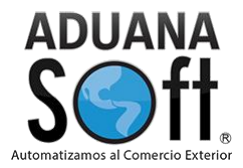

Como primera estaciona se encuentra **Aladi** en este aparatado se encuentran los documentos actuales tal como se muestra en la imagen

| Legislación                                                                                                    | ×                |
|----------------------------------------------------------------------------------------------------|------------------|
| Filtro                                                                                                    | <b>▼</b> Filtrar |
| Aladi<br>No. 14<br>No. 2<br>No. 29<br>No. 3<br>No. 38<br>No. 4<br>No. 51<br>No. 53<br>No. 55 Apendice I<br>No. 55 Apendice II<br>No. 55 Apendice IV<br>No. 6<br>No. 7 |                  |

Al momento de querer visualizar algún documento se te abrirá en otra pestaña el documento en pdf como se muestra en la siguiente imagen

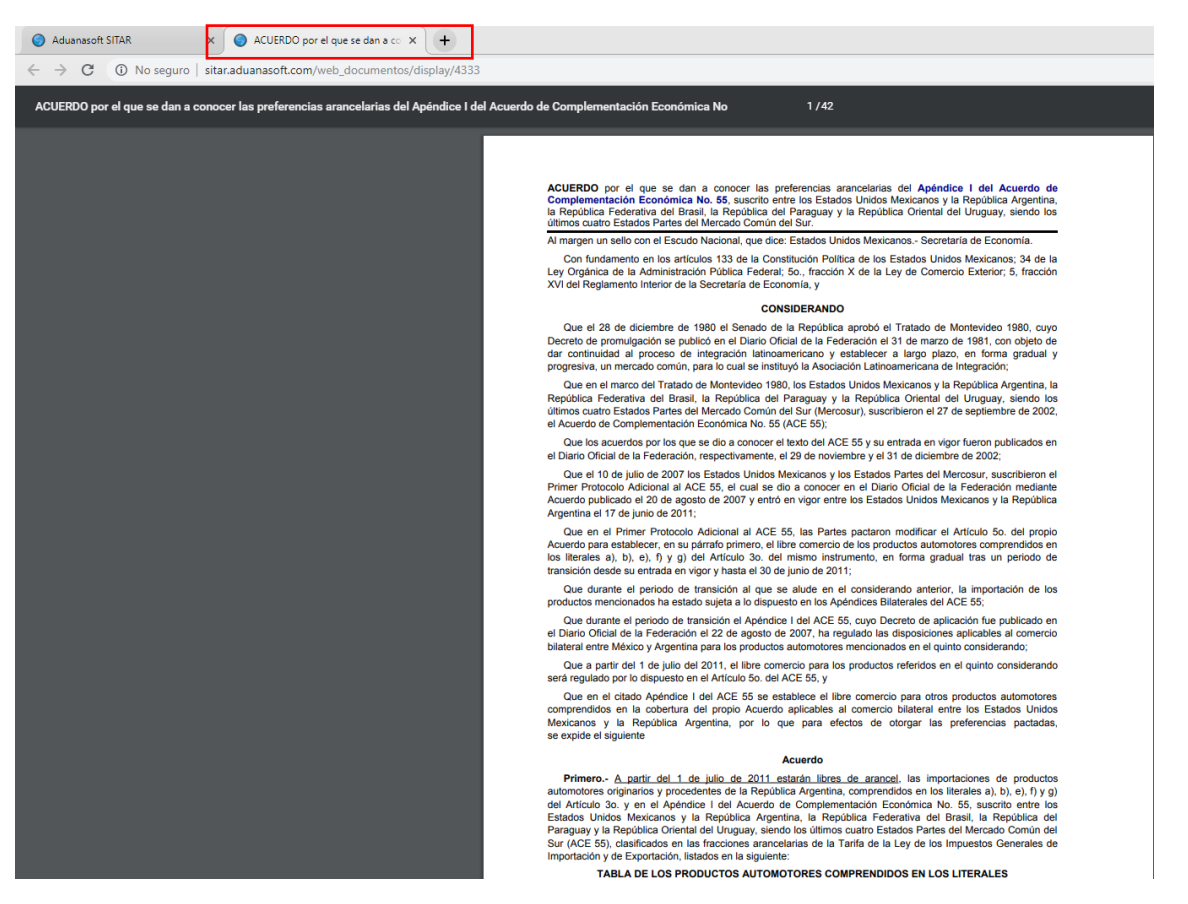

En el siguiente apartado se encuentra **Anexos** en el se muestran a partir del año 2007 hasta el 2018 tal y como se muestra en la imagen

#### AduanaSoft, S. A. de C. V.

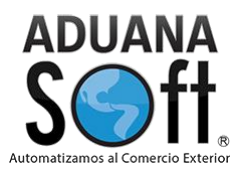

| Legislación                                                                                                 | ×                |
|----------------------------------------------------------------------------------------------------|------------------|
| Filtro                                                                                                    | <b>▼</b> Filtrar |
| Aladi<br>Anexos RCG<br>2007<br>2008<br>2009<br>2010<br>2011<br>2012<br>2013<br>2014<br>2015<br>2016<br>2017 |                  |
| 2018                                                                                                    |                  |

Dentro de cada año se encontrarán todos los anexos como lo son:

- 1. Anexo 1
- 2. Anexo 1-A
- 3. Anexo 2
- 4. Anexo 3
- 5. Anexo 4
- 6. Así sucesivamente incluso el 22 con sus respectivos apéndices
- 7. Hasta el anexo 31 y un glosario de definiciones

El siguiente módulo es el de **Capítulos** en el se encuentran los capítulos correspondientes a la ley de impuestos generales de importación y exportación tal como se muestra en la imagen

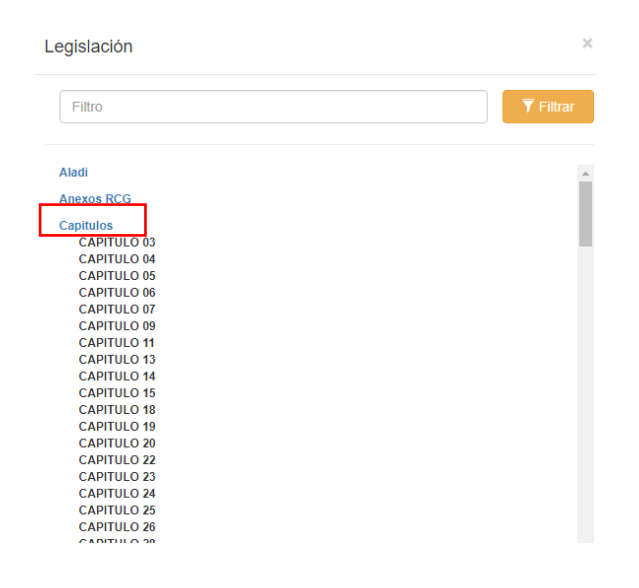

#### AduanaSoft, S. A. de C. V.

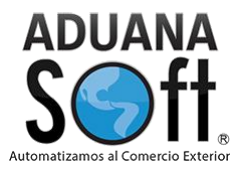

Al momento de querer abrir un documento como anteriormente se había mostrado se abrirá una pestaña que abrirá el documento que corresponde en este ejemplo al capítulo 3 de Pescados y crustáceos, moluscos y demás invertebrados acuáticos como se muestra en la imagen

| Aduanasoft SITAR × O CAPITULO 03 × +                                                          |                                                                                                    |
|-----------------------------------------------------------------------------------------------|----------------------------------------------------------------------------------------------------|
| $\leftarrow$ $\rightarrow$ C ( ) No seguro   sitar.aduanasoft.com/web_documentos/display/3864 |                                                                                                    |
| CAPITULO 03                                                                                   | 1/2                                                                                                    |
|                                                                                               | CAPITULO 03<br>PESCADOS Y CRUSTACEOS. MOLUSCOS Y DEMAS INVERTEBRADOS ACUATICOS                                                                                                    |
|                                                                                               | Notas.                                                                                                    |
|                                                                                               | 1 Este Capítulo no comprende:                                                                                                    |
|                                                                                               | a) los mamíferos de la partida 01.06;                                                                                                    |
|                                                                                               | <li>b) la carne de los mamiferos de la partida 01.06 (partidas 02.08 o 02.10);</li>                                                                                                    |
|                                                                                               | c) el pescado (incluidos los higados, huevas y lechas) ni los crustáneos, moluscos o demás invertebrados acuátocs, muertos e impropios para la alimentación humana por su naharleza o por su estado de presentación (Capítulo 5); la harina, polvo y "pellets" de pescado o de crustáceos, noluscos o demás invertebrados acuátos, impropios para la alimentación human (partida 2301);                                                                                                    |
|                                                                                               | d) el caviar y los sucedáneos del caviar preparados con huevas de pescado (partida 16.04).                                                                                                    |
|                                                                                               | <ol> <li>En este Capítulo el término "pellets" designa los productos en forma de cilindro, bolita, etc., aglomerados por<br/>simple presión o con adición de una pequeña cantidad de aglutinante.</li> </ol>                                                                                                    |
|                                                                                               | CONSIDERACIONES GENERALES                                                                                                    |
|                                                                                               | Este Capitulo compende todas los peces, pescados, crustaceos, motuscos y demás invertebriadas acuaticos, vivos<br>o muestos, se destilem diretamente a la aliamientación humania, os ereserven para la industria (concerente, etc.),<br>esta esta esta esta esta esta esta esta                                                                                                    |
|                                                                                               | Se entenderá por "refrigerado" el producto cuya temperatura haya descendido generalmente hasta la proximidad de<br>0 °C, sin alcanzar su congelación. Se entenderá por "congelado" el producto entifiado por debajo del punto de<br>congelación hasta su congelación total.                                                                                                    |
|                                                                                               | También están comprendidos en este Capitulo, las huevas y lechas comestibles de pescado, es decir, las huevas<br>de pescado contentidas en la membrana ovidina, sin preparar ni conservar o preparadas o conservadas unicamente<br>por los procedimientos previstos en este Capitulo. Las huevas y lechas de pescado preparadas o conservadas de<br>otro moto, incluso contentidas en su membrana, se clasificar en la partida 16.04.                                                                                                    |
|                                                                                               | Distinción entre los productos de este Capítulo y los del Capítulo 16.                                                                                                    |
|                                                                                               | Solo están comprendidos en este Capítulo los peces y pescados (y eventualmente sus higados, huevas y lechas) y<br>los crustideos, moluscos y denás invertetivados acuálicos que se presenten en las diversas formas previstas en las<br>partidas del Capítulo. El hecho de haber sido también descabezados, troceados, cortados en filetes, picados o<br>molidos, no los excluye de este Capítulo, La demás, quedan comprendidas en este Capítulo, las mecclas o<br>combinaciones de productos que correspondan a partidas diferentes del Capítulo (por ejemplo, pescados de las<br>partidas 302 e 303.40 con curádecos de las partidas 03.60.                                                                                                    |
|                                                                                               | Par otro lado, estos productos es clasifican en el Capitulo 16 si se han cocido o preparado de otra forma o<br>conservado por procedimientos distitos de los indicados en esto Capitulo (or ejemplo, filteta de pescado<br>simplemente rebozados con pasta o par rallado (empanados), pescados cocidos), sin embargo, el pescado<br>ahumado que puede haber sido cocido antes o durante las operaciones de ahumado y los crustateces ain pelar<br>simplemente cocidos en agua o al vapor, permanecen clasificados en las partidas 03.06 y 03.06 respectivamente:<br>La harina, polo y "pelleti" de pescado o de crustacos, múlcacos o dentas investebrados acuáticos, cocidos,<br>permanecen clasificados en las partidas 03.06 y 03.06; respectivamente:                                                                                                    |
|                                                                                               | Los pesados y los crustaceos, moluscos y demás invertebrados acuáticos, en los estados previstos en este<br>Capítulo, pueden presentaries coasionimiemente en envases herméticos (por ejempo, salmón simplemente ahumado,<br>en latas) sin que por eito se modifique, en principo, su clasificación. Sin embergo, debe advertine que los productos<br>en latas en el latas en el la des envelstes per este Canthón e norma esta modifica en entre entre de la productos<br>unas mensantón detanta de las renexistes per este Canthón e norma esta modifica en constructiva defacita difera<br>entre presentarios festanta de las renexistes per este Canthón e norma esta modifica en constructiva defactiva difera<br>de las estas estas estas entre estas en las canthón e norma esta modifica en construcción defactiva difera<br>de las estas estas |

El siguiente módulo pertenece a las **Cuotas compensatorias** en ella se presentan todas las resoluciones de estas cuotas compensatorias tal como se muestra en la imagen

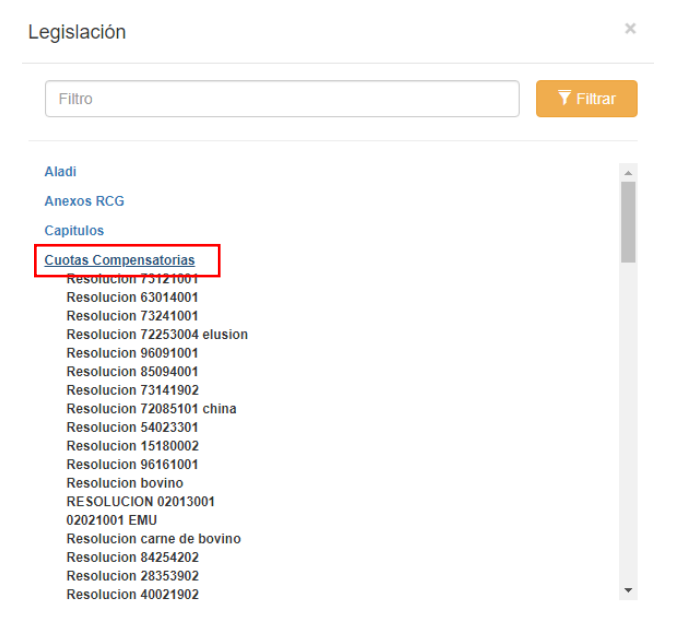

De la misma forma que los documentos anteriores en ellos se podrán visualizar mediante un pdf que se abrirá en una pestaña tal como se muestra en la imagen

#### AduanaSoft, S. A. de C. V.

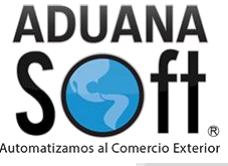

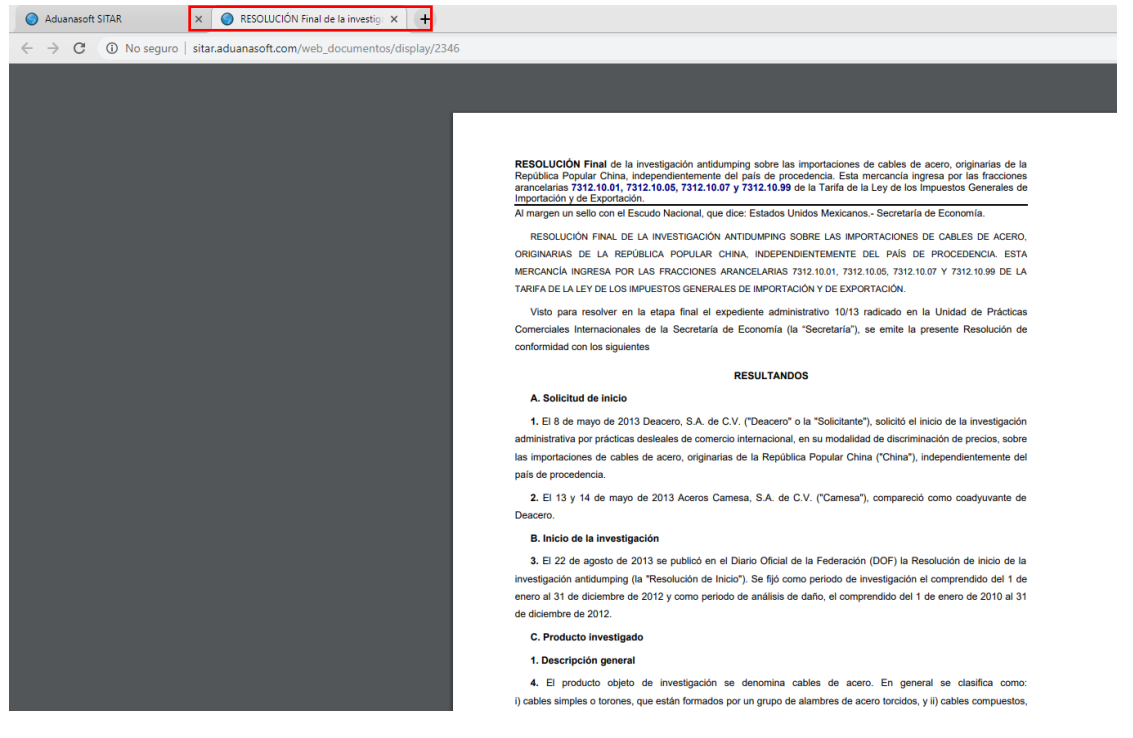

El quinto módulo es de **Cupos** en el se presentan los cupos que son publicados en el diario oficial de la federación tal como se muestra en la imagen

| Legislación                |   | ×                |
|----------------------------|---|------------------|
| Filtro                     |   | <b>▼</b> Filtrar |
| <u>Cupos</u><br>436<br>437 | ] |                  |
| 441<br>442                 |   |                  |
| 443                        |   |                  |
| 446                        |   |                  |
| 301                        |   |                  |
| 302                        |   |                  |
| 303                        |   |                  |
| 304                        |   |                  |
| 305                        |   |                  |
| 300                        |   |                  |
| 302                        |   |                  |
| 309                        |   |                  |
| 310                        |   |                  |
| 311                        |   |                  |
| 312                        |   |                  |
| 313                        |   |                  |
| 314                        |   |                  |
| 315                        |   |                  |
| 316                        |   | -                |

De la misma forma que los documentos pasados si selecciona cualquiera de estos cupos se abrirá una pestaña nueva mostrando en documento en un archivo pdf.

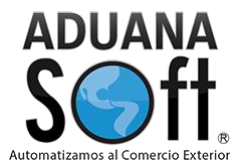

El sexto módulo es el de **Empresa comercial** este módulo da referencia a las empresas que tienen su estancia en franja fronteriza o región fronteriza tal como se muestra en la imagen

| Legislación                                                                                                   | ×         |
|----------------------------------------------------------------------------------------------------|-----------|
| Filtro                                                                                                    | ▼ Filtrar |
| Cupos<br>Empresa Comercial<br>PROCEDIMIENTOS para la evaluación 18 Noviembre 2003<br>Resumen DECRETO RF y FFN | 1         |
| Legislacion                                                                                                   |           |
| Mostrar Documentos / Documentos varios                                                                        |           |
| Notas Explicativas                                                                                            |           |
| Precios estimados (Reglas)                                                                                    |           |
| Precios estimados (Resoluciones)                                                                              |           |
| PROSEC                                                                                                    |           |

De la misma manera que los documentos presentados con anterioridad al seleccionar un documento se abrirá una pestaña nueva mostrando el documento mediante un pdf.

El séptimo módulo pertenece a Legislación es decir en el se contienen las leyes como lo son:

- 1. Ley aduanera
- 2. Ley de comercio exterior
- 3. Ley del ISR
- 4. Ley del IVA
- 5. Ley del ISAN
- 6. Código fiscal de la federación
- 7. Así con todas las leyes y además sus respectivos reglamentos

Como se puede observar en la imagen

AduanaSoft, S. A. de C. V.

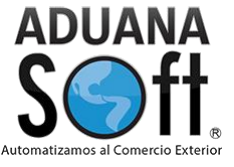

| egislación                                                                                                    |                        |
|----------------------------------------------------------------------------------------------------|------------------------|
| Filtro                                                                                                    | ▼ Filtrar              |
| Cupos                                                                                                    |                        |
| Empresa Comercial<br>Legislacion<br>Ley Federal para la Prevencion e Identificacion de Operaciones con Recurso:<br>Procedencia llicita<br>Ley General de Vida Silvestre<br>REGLAMENTO de la Ley Federal para la Prevencion e Identificacion de Opera<br>con Recursos de Procedencia llicita<br>Reglas de Caracter General a que se refiere la Ley Federal para la Prevencior<br>Identificacion de Operaciones con Recursos de Procedencia llicita.<br>DECRETO facilidades administrativas Comercio Exterior<br>LEY de Bioseguridad de Organismos Geneticamente Modificados<br>Ley del Impuesto a los Depositos en Efectivo<br>Ley del Impuesto Empresarial a Tasa Unica<br>Ley del INEGI<br>Ley Federal de Armas de Fuego y Explosivos<br>Ley Federal de Armas de Fuego y Explosivos | s de<br>aciones<br>a e |
| Ley Federal de Sanidad Vegetal<br>Ley Federal para el Control de Precusores Químicos<br>Ley General de Pesca y Acuacultura<br>Ley General para el Control del Tabaco                                                                                                    |                        |

De la misma manera que los documentos anteriores si selecciona un documento este se visualizara en una pestaña en un archivo pdf.

El octavo módulo pertenece **Notas explicativas** en él se encuentran las notas correspondientes a cada partida presentada en la tarifa arancelaria como se muestra en la imagen

| Legislación        | ×                |
|--------------------|------------------|
| Filtro             | <b>T</b> Filtrar |
| Notas Explicativas |                  |
| 0101               |                  |
| 0102               |                  |
| 0103               |                  |
| 0104               |                  |
| 0105               |                  |
| 0106               |                  |
| 0201               |                  |
| 0202               |                  |
| 0203               |                  |
| 0204               |                  |
| 0205               |                  |
| 0206               |                  |
| 0207               |                  |
| 0208               |                  |
| 0209               |                  |
| 0210               |                  |
| 0301               |                  |
| 0302               |                  |
| 0303               |                  |
| 0204               |                  |

De la misma manera que los documentos anteriores al seleccionar un documento este se abrirá en una pestaña donde el documento se visualizará en un archivo pdf.

El noveno módulo pertenece a **Precios estimados (reglas)** en estos documentos se presentan las reglas de operación de las entidades de inspección previa reconocidas para expedir informes de verificación como se puede observar en la imagen

#### AduanaSoft, S. A. de C. V.

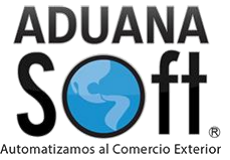

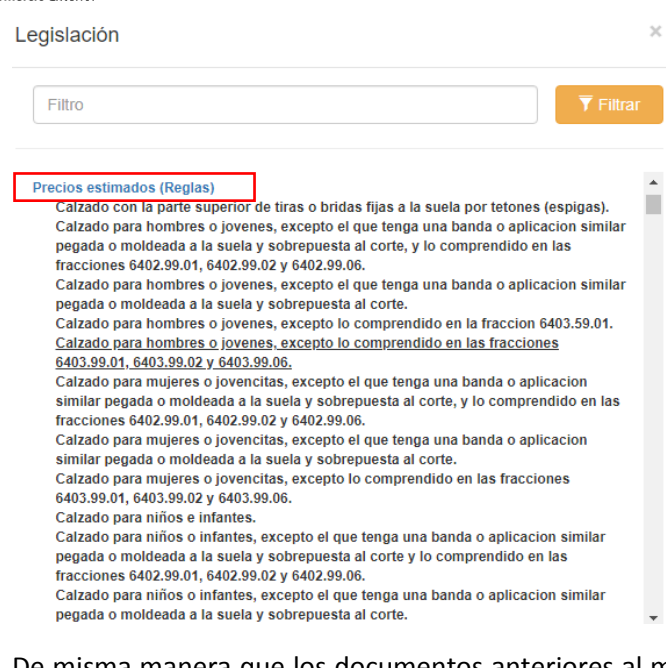

De misma manera que los documentos anteriores al momento de seleccionarlo se abrirá una pestaña y en el archivo se mostrará en pdf.

El decimo módulo pertenece a **Precios estimados (resoluciones)** en estos documentos se presentarán resolución que establece el mecanismo para garantizar el pago de contribuciones en mercancías sujetas a precios estimados por la secretaria de hacienda y crédito publico como se observar en la imagen

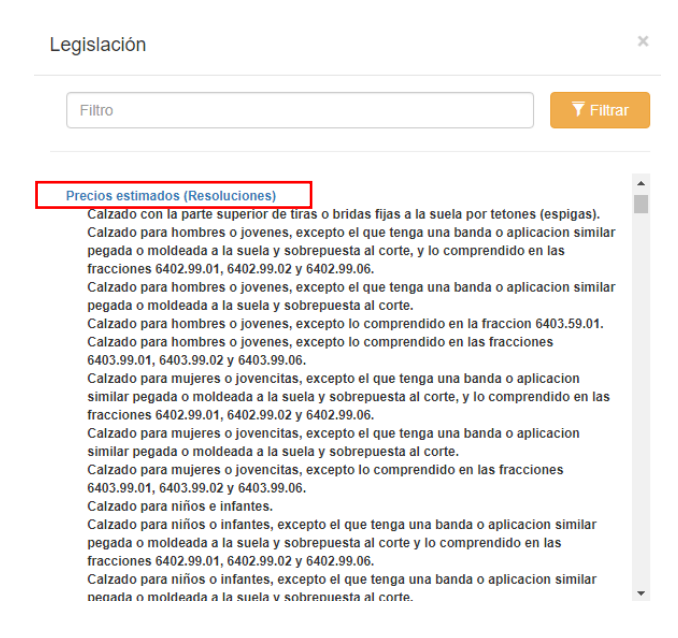

De la misma manera que los documentos presentados anteriormente si seleccionan de abrirán en una pestaña del cual mostrara los archivos en pdf.

#### AduanaSoft, S. A. de C. V.

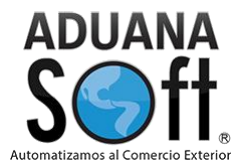

El undécimo módulo pertenece a **PROSEC** en el se presentan los decretos que publica el diario oficial de la federación respecto a las fracciones arancelarias además se muestra el día, mes y año de publicación como se muestra en la imagen

| Legislación                                                                                                    | ×                |
|----------------------------------------------------------------------------------------------------|------------------|
| Filtro                                                                                                    | <b>▼</b> Filtrar |
| Precios estimados (Resoluciones) PROSEC Decreto Prosec DOF 04 Mar 2008 Decreto Prosec DOF 09 Enero 2010 Decreto Prosec DOF 10 Julio 2003 Decreto Prosec DOF 16 Dic 2009 Decreto Prosec DOF 17 Marzo 2005 Decreto Prosec DOF 2 Agosto 2002 Decreto Prosec DOF 2 Dic 2004 Decreto Prosec DOF 2 Dic 2004 Decreto Prosec DOF 27 Dic 2007 Decreto Prosec DOF 27 Marzo 2008 Decreto Prosec DOF 27 May 2008 Decreto Prosec DOF 28 Dic 2004 |                  |

De la misma forma que los documentos anteriores al seleccionarlo se presentaran en una pestaña donde el archivo se mostrara en un archivo pdf.

El decimosegundo pertenece a las **Reglas complementarias** en el se muestran las nueve reglas complementarias con los transitorios correspondientes tales como se muestra en la imagen

| egislación                                       |                  |
|--------------------------------------------------|------------------|
| Filtro                                           | <b>T</b> Filtrar |
| MOSTRAL DOCUMENTOS / DOCUMENTOS VARIOS           |                  |
| Notas Explicativas                               |                  |
| Precios estimados (Reglas)                       |                  |
| Precios estimados (Resoluciones)                 |                  |
| PROSEC                                           |                  |
| Reglas Complementarias<br>Reglas Complementarias |                  |
| Reglas de Economia                               |                  |
| Reglas de origen                                 |                  |
| Reglas Generales                                 |                  |

De la misma manera forma que los documentos anteriores al seleccionarlo se presentaran en una pestaña donde el archivo se mostrara en un archivo pdf.

AduanaSoft, S. A. de C. V.

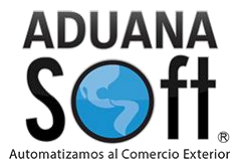

El decimotercero pertenece a las **Reglas de economía** en él se muestran los acuerdos por el que la Secretaría de Economía donde se emiten reglas y criterios de carácter general en materia de Comercio Exterior tal como se muestra en la imagen

| Legislación                                   | ×                |
|-----------------------------------------------|------------------|
| Filtro                                        | <b>T</b> Filtrar |
| Mostrar Documentos / Documentos varios        | •                |
| Notas Explicativas                            |                  |
| Precios estimados (Reglas)                    |                  |
| Precios estimados (Resoluciones)              |                  |
| PROSEC                                        |                  |
| Reglas Complementarias                        |                  |
| Reglas de Economia<br>Acuerdo Reglas Economia |                  |
| Reglas de origen                              |                  |
| Reglas Generales                              |                  |

Como se mostro anteriormente si se selecciona esta opción se visualizará en una pestaña con archivo pdf.

El decimocuarto pertenece a las **Reglas de origen** en el se presentan las reglas conforma al anexo 401 del TLCAN, pero se encuentran divididos en secciones como se muestra en la imagen

| gislación                                  |  |                  |
|--------------------------------------------|--|------------------|
| Filtro                                     |  | <b>T</b> Filtrar |
| Reglas de origen                           |  |                  |
| Seccion I                                  |  |                  |
| Seccion II                                 |  |                  |
| Seccion III                                |  |                  |
| Seccion IV                                 |  |                  |
| Seccion IX                                 |  |                  |
| Seccion V                                  |  |                  |
| Seccion VI                                 |  |                  |
| Seccion VII                                |  |                  |
| Seccion VIII                               |  |                  |
| Seccion X                                  |  |                  |
| Seccion XI                                 |  |                  |
| Seccion XII                                |  |                  |
| Seccion XIII                               |  |                  |
| Seccion XIV                                |  |                  |
| Seccion XIX                                |  |                  |
| Seccion XV                                 |  |                  |
| Seccion XVI                                |  |                  |
| Seccion XVII                               |  |                  |
| Seccion XVIII                              |  |                  |
| Seccion XX                                 |  |                  |
| Seccion XXI                                |  |                  |
| Seccion XVIII<br>Seccion XX<br>Seccion XXI |  |                  |

De la misma forma que los documentos anteriores se muestran mediante una pestaña en un archivo pdf como se muestra en la imagen

AduanaSoft, S. A. de C. V.

ADUANA Soft Automatizamos al Comercio Exterior

## Manual de Sitar Web

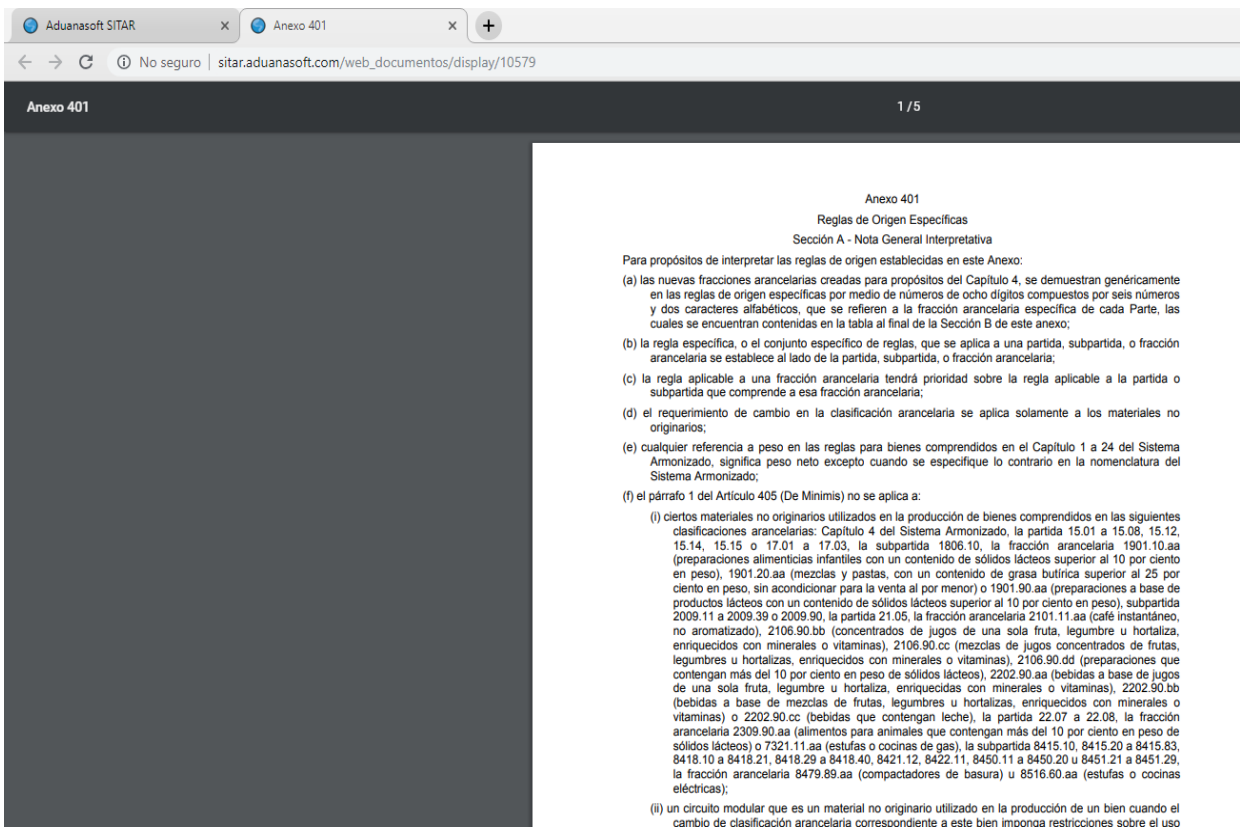

El decimoquinto módulo pertenece a **Reglas generales** en ella se presentan las secciones y los capítulos que pertenecen a cada sección y al final de muestran las reglas generales con su explicación abarcando las 6 reglas tal y como los muestra en la imagen

| Legislación                            | ×              |
|----------------------------------------|----------------|
| Filtro                                 | <b>Filtrar</b> |
| Mostrar Documentos / Documentos varios |                |
| Notas Explicativas                     |                |
| Precios estimados (Reglas)             |                |
| Precios estimados (Resoluciones)       |                |
| PROSEC                                 |                |
| Reglas Complementarias                 |                |
| Reglas de Economia                     |                |
| Reglas de origen                       |                |
| Reglas Generales<br>Reglas Generales   | - 1            |
| Reglas para comercio exterior          |                |

#### AduanaSoft, S. A. de C. V.

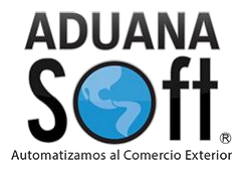

De la misma forma que los documentos anteriores se muestran mediante una pestaña en un archivo pdf como se muestra en la imagen

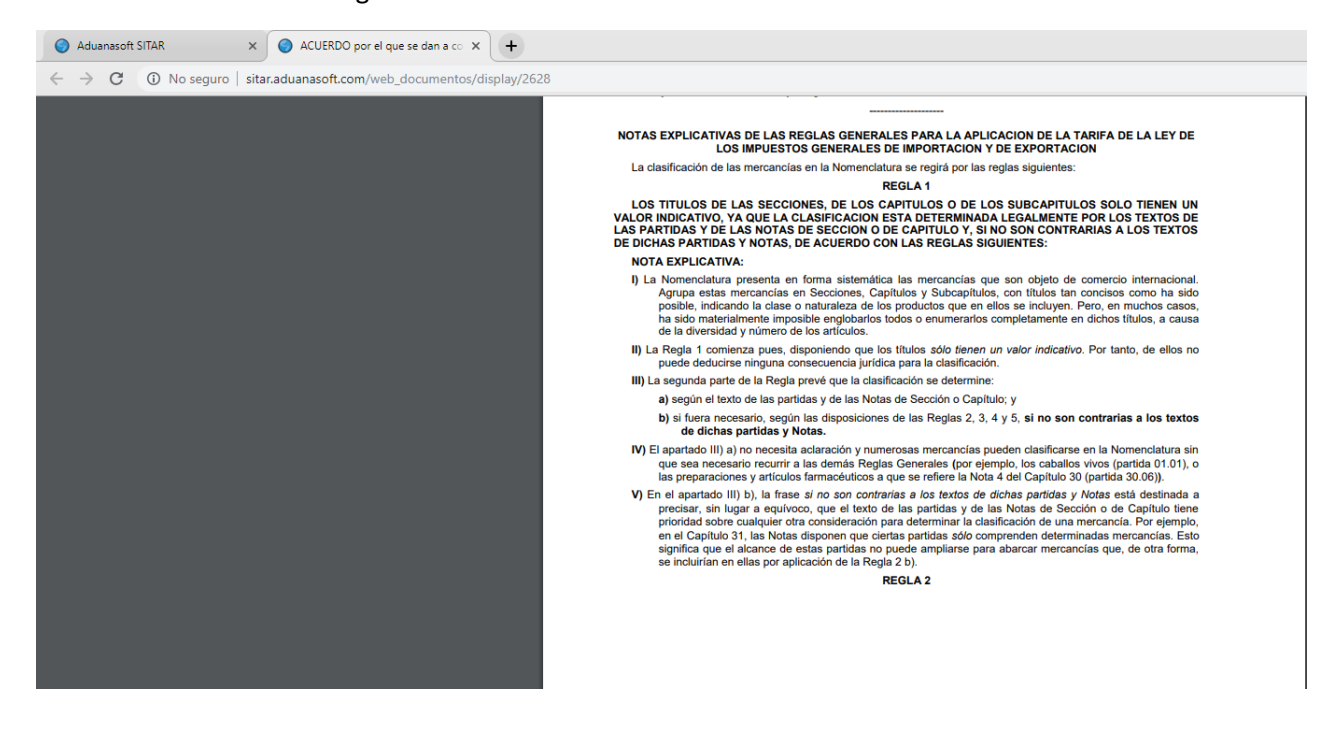

El decimosexto módulo pertenece a **Reglas para el comercio exterior** se muestran las reglas desde año 2006 hasta del 2018 con sus respectivas actualizaciones como se muestra en la imagen

Legislación Filtro
Filtro
Filtra

Reglas para comercio exterior
2006
2007
2008
2009
2010
2011
2012
2013
2014
2015
2016
2016
2017
2018

Al momento de abrir un año se mostrarán las reglas que conforman cada año, y si selecciona una en específico esta se abrirá por capitulo como se presenta en la siguiente imagen

AduanaSoft, S. A. de C. V.

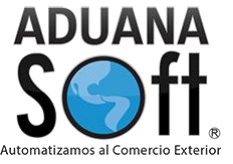

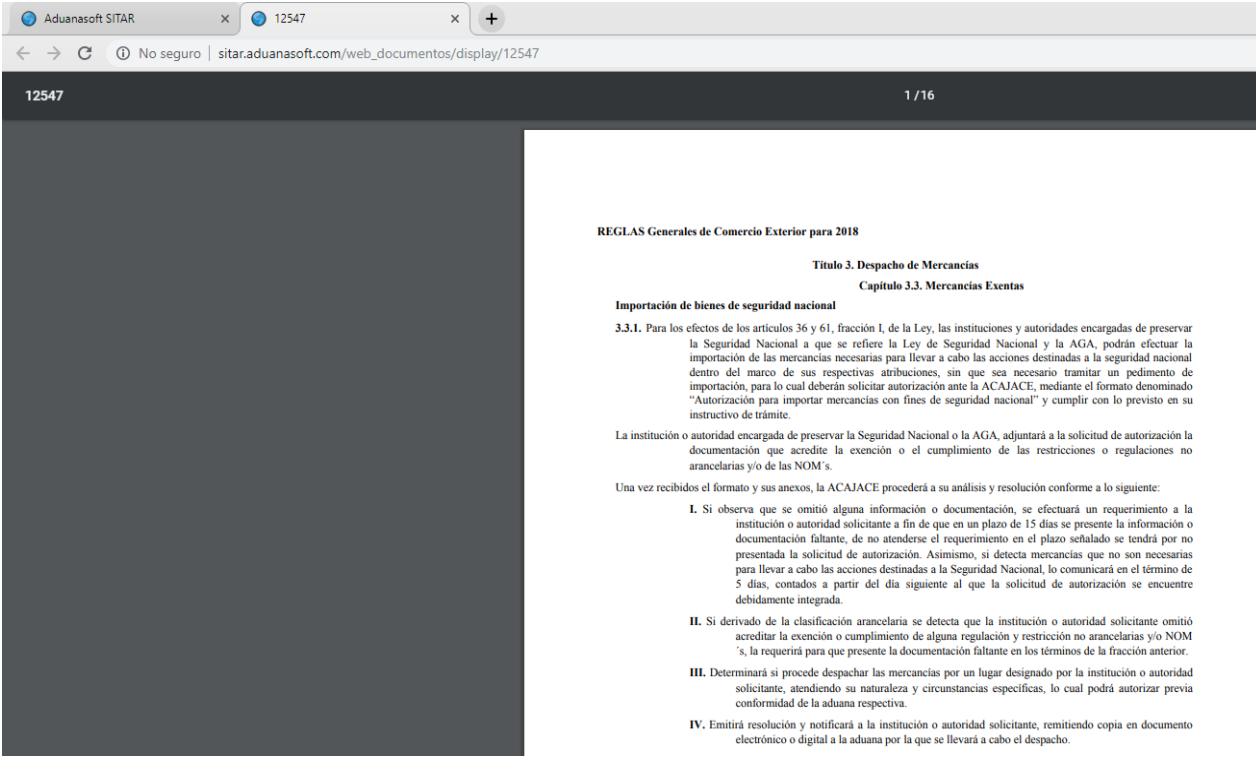

En el decimoséptimo módulo **Regulaciones** en el se muestran las Normas oficiales que emiten las distintas secretarias para el cumplimiento de los productos, transporte, salud como se muestran en la imagen

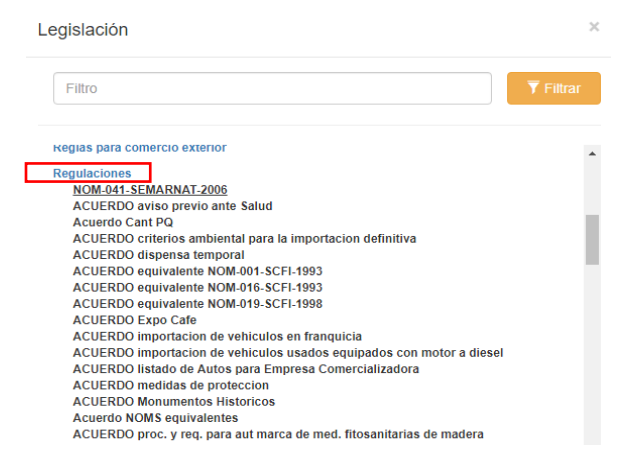

Al seleccionarlo se muestran en una pestaña los documentos en un archivo pdf como se muestra en la imagen

AduanaSoft, S. A. de C. V.

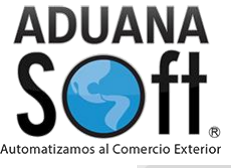

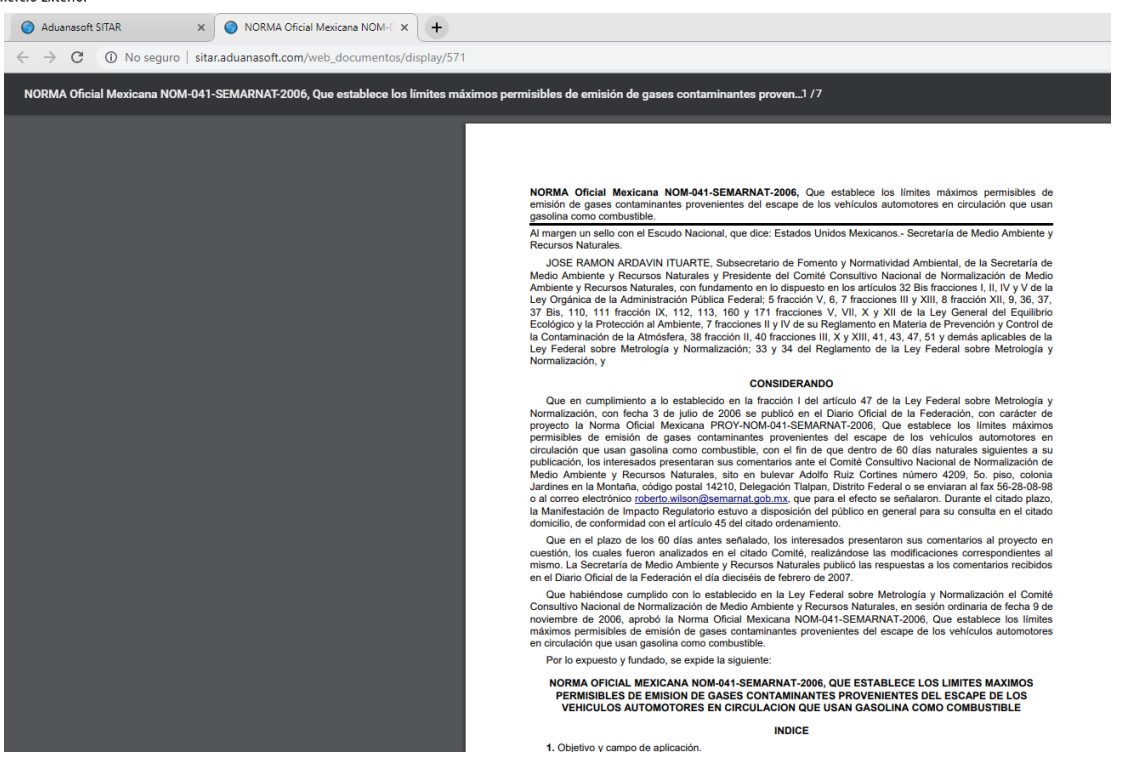

En el decimoctavo módulo pertenece a **Requisito previo** en el se presentan los documentos previos de las mercancías desde avisos, permisos, acuerdos e incluso los formatos para los previos como lo demuestra en la imagen

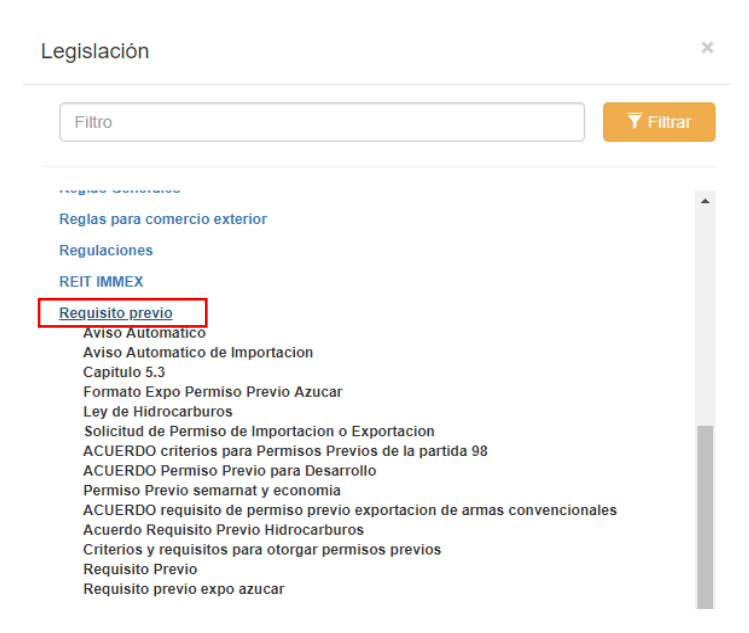

Tenemos en ejemplo del formato de exportación permiso previo de azúcar se muestra de la siguiente manera

#### AduanaSoft, S. A. de C. V.

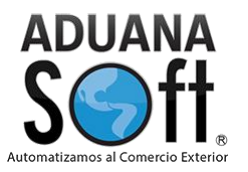

|                                                                                | DIRECCIÓN GENERAL DE COMERCIO EXTERIOR               |
|--------------------------------------------------------------------------------|------------------------------------------------------|
| SOLICITUD D                                                                    | DE PERMISO PREVIO DE EXPORTACIÓN DE AZÚCAR.          |
| Antes de llenar esta forma lea las<br>consideraciones generales al final de la | misma USO EXCLUSIVO DE LA SECRETARÍA DE ECONOMÍA (SE |
| Homoclave del Trámite:                                                         | Folio:                                               |
| SE-03-087                                                                      |                                                      |
| <sup>1</sup> Fecha de publicación del formato<br>DOF:                          | en el Sello de recepción                             |
| I                                                                              | I DATOS GENERALES DEL SOLICITANTE (EXPORTADOR)       |
| 1. Ingenio                                                                     | Persona<br>fisica o<br>moral                         |
|                                                                                |                                                      |
| 2. R.F.C.:                                                                     |                                                      |
| 2. R.F.C.:<br>3. Nombre, denominación o razón soci                             |                                                      |

Por último, tenemos a módulo de **Secciones** en el se encuentran las reglas generales y complementarias e incluso los títulos de las secciones de la tarifa arancelaria con sus respectivas notas de sección como se muestra en la imagen

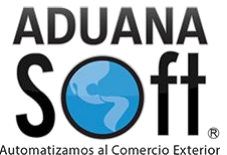

| egislación             | ×                |
|------------------------|------------------|
| Filtro                 | <b>T</b> Filtrar |
| REIT IMMEX             | •                |
| Requisito previo       |                  |
| Secciones              |                  |
| SECCION XVIII          |                  |
| Reglas Complementarias |                  |
| Regias Generales       |                  |
| SECCION XVIII          |                  |
| SECCION I              |                  |
| SECCION II             |                  |
| SECCION III            |                  |
| SECCION IV             |                  |
| SECCION IX             |                  |
| SECCION V              |                  |
| SECCION VI             |                  |
| SECCION VII            |                  |
| SECCION VIII           |                  |
| SECCION X              |                  |
| SECCION XI             |                  |
| SECCION XII            |                  |
| SECCION XIII           |                  |
| SECCION XIV            |                  |
| SECCION AIA            | -                |

Tenemos un ejemplo de cómo se visualizarían los documentos

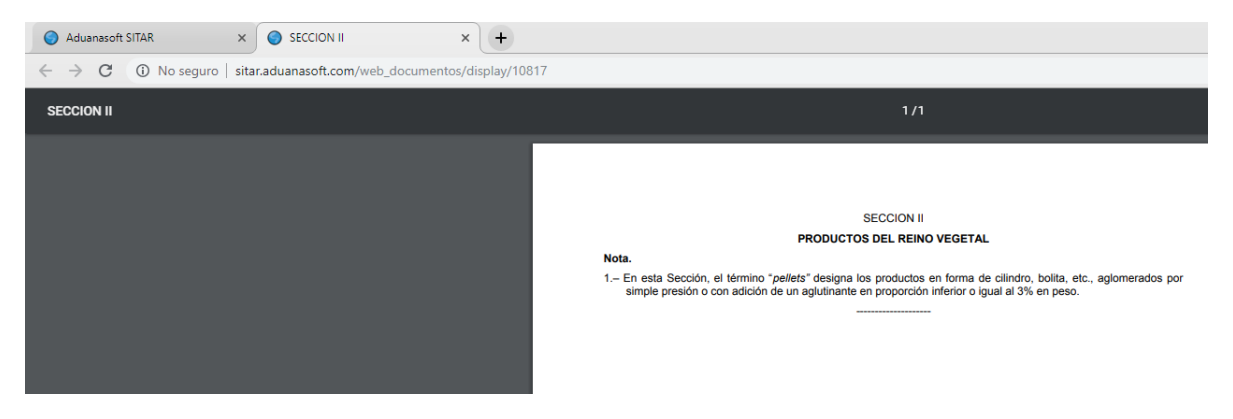

Fracción MX

AduanaSoft, S. A. de C. V.

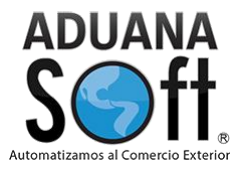

#### En este módulo se presenta en la pantalla principal y se puede observar de la siguiente manera

| Fracción   | Descripción                                                                               | U.M. | Imp. | Exp. | DOF      |
|------------|-------------------------------------------------------------------------------------------|------|------|------|----------|
|            | Capítulo 01 Animales vivos                                                                |      |      |      | 18/06/07 |
| 01.01      | Caballos, asnos, mulos y burdéganos, vivos.                                               |      |      |      | 18/06/07 |
| 0101.10    | - SUPRIMIDA                                                                               |      |      |      | 29/06/12 |
| 0101.10.01 | SUPRIMIDA                                                                                 |      |      |      | 29/06/12 |
| 0101.10.99 | SUPRIMIDA                                                                                 |      |      |      | 29/06/12 |
|            | - Caballos:                                                                               |      |      |      | 29/06/12 |
| 0101.21    | Reproductores de raza pura.                                                               |      |      |      | 29/06/12 |
| 0101.21.01 | Reproductores de raza pura. 🔷 PDF                                                         | CBZA | 10   | Ex.  | 29/06/12 |
|            | - Caballos:                                                                               |      |      |      | 29/06/12 |
| 0101.29    | Los demás.                                                                                |      |      |      | 29/06/12 |
| 0101.29.01 | Para saltos o carreras. 🔷 PDF                                                             | CBZA | 20   | Ex.  | 29/06/12 |
| 0101.29.02 | Sin pedigree, para reproducción. 🗢 PDF                                                    | CBZA | 10   | Ex.  | 29/06/12 |
| 0101.29.03 | Para abasto, cuando la importación la realicen empacadoras Tipo Inspección Federal. 💠 PDF | CBZA | 10   | Ex.  | 29/06/12 |
| 0101.29.99 | Los demás. 🗢 PDF                                                                          | CBZA | 20   | Ex.  | 29/06/12 |
| 0101.30    | - Asnos.                                                                                  |      |      |      | 29/06/12 |
| 0101.30.01 | Asnos. 🗢 PDF                                                                              | CBZA | 20   | Ex.  | 29/06/12 |
| 0101.90    | -Los demás.                                                                               |      |      |      | 18/06/07 |
| 0101 00 01 |                                                                                           |      |      |      | 20/06/12 |

De lado izquierdo en la primera columna se puede observar las fracciones arancelarias partiendo desde el **Capítulo**, **Partida**, **Subpartida** y **Fracción arancelaria**, en la segunda columna se muestra la **Descripción** en ella se puede observar el nombre de cada uno de elementos de la Nomenclatura, en la tercera columna encontramos las **U.M**, en la cuarta los impuestos de **Importación**, en la quinta columna se muestra los impuestos a la **Exportación** y al final la última actualización de esas fracciones en el Diario oficial de la federación.

Dentro de esta ventana de las fracciones se puede observar el siguiente icono al momento de seleccionar ese archivo de una de las fracciones se puede visualizar la siguiente información

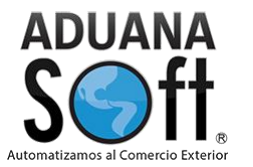

|                        |                                                         | Adverse                             |                                                                                        |  |  |  |
|------------------------|---------------------------------------------------------|-------------------------------------|----------------------------------------------------------------------------------------|--|--|--|
| Aduanasont             |                                                         |                                     |                                                                                        |  |  |  |
|                        | merguiades Aranis 4/09, Juarez, cinnuanua, mexico 32000 |                                     |                                                                                        |  |  |  |
|                        |                                                         | 0000101                             |                                                                                        |  |  |  |
| 0101.29.03             | Ley de los Impuestos Generales                          | de Importación y Exportación.       |                                                                                        |  |  |  |
| SECCION I              |                                                         |                                     |                                                                                        |  |  |  |
| ANIMALES VIVO          | S Y PRODUCTOS DEL REINO ANI                             | MAL                                 |                                                                                        |  |  |  |
| CAPITULO 01            |                                                         |                                     |                                                                                        |  |  |  |
| Animales vivos.        |                                                         |                                     |                                                                                        |  |  |  |
| - Caballos, a          | snos, muios y burdeganos, vivos.                        |                                     |                                                                                        |  |  |  |
| 0101 29 Los de         | más                                                     |                                     |                                                                                        |  |  |  |
| 0101.29.03 Para aba    | asto, cuando la importación la realice                  | n empacadoras Tipo Inspección I     | Federal                                                                                |  |  |  |
|                        |                                                         |                                     |                                                                                        |  |  |  |
| UNIDAD: Cbza           |                                                         | IVA Franja: .00                     | Aplica tasa IEPS: NO                                                                   |  |  |  |
| Advalorem importació   | in: 10                                                  | IVA Interior: .00                   | Tasa ISAN: 0.00                                                                        |  |  |  |
| Advalorem exportació   | in: Ex.                                                 |                                     | Tasa AE: 0.000000                                                                      |  |  |  |
|                        |                                                         |                                     |                                                                                        |  |  |  |
| INFORMACION DE I       | MPORTACION                                              |                                     |                                                                                        |  |  |  |
| Mercancía sujeta a p   | resentación ante la autoridad aduane                    | era del Certificado Zoosanitario pa | ara Importación, en el punto de entrada al país previo al despacho aduanero,           |  |  |  |
| mediante la revisión   | documental y/o física de las mercanc                    | ías y de ser procedente el cumpli   | imiento a los requisitos zoosanitarios, se emitirá el Certificado Zoosanitario para    |  |  |  |
| Importación, en docu   | mento electrónico a través del SENA                     | SICA. Conforme al Punto Segun       | do y Séptimo del Acuerdo de SAGARPA. DOF: 03 Sept 2012, 11 Marzo 2013, 16              |  |  |  |
| Mayo 2013, 02 Agost    | o 2013 y 12 Jul 2018.                                   |                                     |                                                                                        |  |  |  |
| El Importador No esta  | à Sujeto al Pago del IVA Conforme a                     | la Regla 5.2.5.                     |                                                                                        |  |  |  |
| -Anexo 27 Frac         | ciones arancelarias de la TIGIE, por                    | cuya importación no se está oblig   | gado al pago del IVA, de conformidad con el artículo 25, fracción III, en relación con |  |  |  |
| el artículo 2-A, fr    | acción I de la Ley del IVA.                             |                                     |                                                                                        |  |  |  |
| Fracción Arancelaria   | creada conforme al Decreto publicad                     | lo el 29 Junio de 2012.             |                                                                                        |  |  |  |
| -Arancel aplicabl      | e a partir del 1 de Julio de 2012.                      |                                     |                                                                                        |  |  |  |
| INFORMACION DE E       | EXPORTACION                                             |                                     |                                                                                        |  |  |  |
| No requiere ningún ti  | po de regulación o permiso para su e                    | exportación                         |                                                                                        |  |  |  |
| FUNDAMENTOS TL         | CS                                                      |                                     |                                                                                        |  |  |  |
| Esta fracción no tiene | fundamentos TLC.                                        |                                     |                                                                                        |  |  |  |
|                        |                                                         |                                     |                                                                                        |  |  |  |
| 1                      |                                                         |                                     |                                                                                        |  |  |  |

Es decir, te muestra un consolidado de toda la información de una fracción arancelaria incluyendo la información de importación y de exportación con sus respectivos impuestos a pagar y si este aplica para un TLC.

Otra función que maneja es que dentro de las fracciones al momento de seleccionar una tomando de ejemplo la fracción 0101.29.03 en la parte inferior de la pantalla y de la barra de lado derecho te muestra la misma información que el archivo pdf tal como se muestra en la imagen

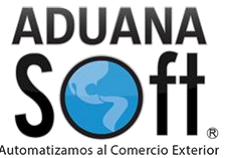

| Información General<br>0101.29.03                                                                                                    |
|----------------------------------------------------------------------------------------------------|
| Importación                                                                                                    |
| El Importador No está Sujeto al Pago del IVA Conforme a la Regla 5.2.5.<br>-Anexo 27                                                                                                    |
| Fracción Arancelaria creada conforme al Decreto publicado el 29 Junio de 2012.                                                                                                    |
| -Arancel aplicable a partir del 1 de Julio de 2012.                                                                                                    |
| Mercancía sujeta a presentación ante la autoridad aduanera del Certificado Zoosanitario<br>para Importación, en el punto de entrada al país previo al despacho aduanero, mediante<br>la revisión documental y/o física de las mercancías y de ser procedente el cumplimiento<br>a los requisitos zoosanitarios, se emitirá el Certificado Zoosanitario para Importación, en<br>documento electrónico a través del SENASICA. Conforme al Punto Segundo y Séptimo<br>del Acuerdo de SAGARPA. DOF: 03 Sept 2012, 11 Marzo 2013, 16 Mayo 2013, 02<br>Agosto 2013 y 12 Jul 2018. |
| Exportación                                                                                                    |
| No requiere ningún tipo de regulación o permiso para su exportación.                                                                                                    |
| Observaciones                                                                                                    |
| Esta fracción no contiene información adicional.                                                                                                    |
|                                                                                                    |

La barra de lado derecho muestra la información de importación y de exportación con sus respectivas observaciones. En la parte inferior te muestra las notas, cupos, permisos, anexos, reglas de origen, TLC, Aladi, PROSEC, Empresa comercial y el histórico estos módulos cambiaran dependiendo de lo que te piden por fracción arancelaria.

| Informa     | ación coi         | mpleta 010 | 1.29.03 |     |        |                               |                                               |            |          |         |         |
|-------------|-------------------|------------|---------|-----|--------|-------------------------------|-----------------------------------------------|------------|----------|---------|---------|
| Notas Expl  | icativas          |            |         |     |        |                               |                                               |            |          |         |         |
| CAPITULO 1  | I Animales vivos. | 0          |         |     |        |                               |                                               |            |          |         |         |
| Regulacion  | ies               |            |         |     |        |                               |                                               |            |          |         |         |
| Anexos RC   | G                 |            |         |     |        |                               |                                               |            |          |         |         |
| Reglas de ( | Origen            |            |         |     |        |                               |                                               |            |          |         |         |
| Fracción A  | nterior           |            |         |     |        |                               |                                               |            |          |         |         |
| TLC FU      | NDAMENTOS         | TIPAT      | ALADI   |     |        | PROSEC                        | Empresa Comercial                             | Histórico  |          |         |         |
| USA 📕       | Ex.               | 31/12/02   | A PRY   | 100 | No. 38 | Esta fracción na tiona BROSEC | Esta fracción no tiona información do Empresa | Adv. Impo. | DOF      | Término | Acción  |
| + CAN       | Ex.               | 31/12/02   | ARG     | 20  | No. 4  | Esta fracción no tiene PROSEC | Comercial                                     | 10         | 20/06/12 |         | Adicion |
| EMU         | Ex.               | 29/06/12   | 💿 BRA   | 20  | No. 4  |                               |                                               | 10         | 23/00/12 |         | Adicion |
| NOR         | EXCL              | 29/06/12   | E CUB   | 28  | No. 4  |                               |                                               |            |          |         |         |
| + CHE       | EXCL              | 29/06/12   | ECU     | 40  | No. 4  |                               |                                               |            |          |         |         |
| HISL        | EXCL              | 29/06/12   | PAN     | 28  | No. 4  |                               |                                               |            |          |         |         |
| ISR ISR     | EXCL              | 29/06/12   | PRY     | 48  | No. 4  |                               |                                               |            |          |         |         |
| GTM         | Ex.               | 31/08/12   | E CUB   | 100 | No. 51 |                               |                                               |            |          |         |         |
| SIV         | Ev                | 31/08/12   | ·       |     | •      |                               |                                               |            |          |         |         |

Dentro del **apartado de notas explicativas** se encuentra los siguientes iconos el primero representa el desglose de las notas, capitulo, seccion, reglas y partidatal como se muestra en la imagen

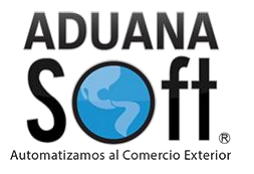

×

Notas Explicativas

| LEDENT<br>MALIAR UNIT VIRLATION OF ALLEND OF ALLENDOOF ALLENDOOF ALLENDOOF ALL         |  |
|----------------------------------------------------------------------------------------------------|--|
|                                                                                                    |  |
| Calculation of Production Section 2014 and Calculation     Calculation 2014 Transmission 2014 and Calculation     Calculation     Calcula                |  |
| <ul> <li>- Le and human compared devices as a plane as one space.</li> <li>- Le and human compared are aligned in the space of the space.</li> <li>- Le and human compared are aligned as in the space of the space.</li> <li>- Le and human compared are aligned as a space of the space of the sp</li></ul> |  |
| star digentiti of inform, it is transmitted on the information for a monitor in the matter in the matter is the matter is the ma           |  |
| - I- the final final fin           |  |
|                                                                                                    |  |
|                                                                                                    |  |
|                                                                                                    |  |
|                                                                                                    |  |
|                                                                                                    |  |
|                                                                                                    |  |
|                                                                                                    |  |
|                                                                                                    |  |
|                                                                                                    |  |
|                                                                                                    |  |
|                                                                                                    |  |
|                                                                                                    |  |
|                                                                                                    |  |
|                                                                                                    |  |
|                                                                                                    |  |
|                                                                                                    |  |
|                                                                                                    |  |
|                                                                                                    |  |
|                                                                                                    |  |
|                                                                                                    |  |
|                                                                                                    |  |
|                                                                                                    |  |
|                                                                                                    |  |
|                                                                                                    |  |
|                                                                                                    |  |
|                                                                                                    |  |
|                                                                                                    |  |
|                                                                                                    |  |
|                                                                                                    |  |
| Sección Capítulo Partida Reglas Generales y Reglas Complementarias Notas Explicativas                                                                                                    |  |

El segundo icono representa en una pestaña solo la nota explicativa de esa fracción como se muestra en la siguiente imagen

| UT.UT CABALLOS, ASNOS, MULOS Y BURDEGANOS, VIVOS.                                                                                                    |
|----------------------------------------------------------------------------------------------------|
| 0101.10 – Reproductores de raza pura.                                                                                                    |
| 0101.90 – Los demás.                                                                                                    |
| Esta partida comprende los caballos (enteros, castrados, yeguas, jacas, potros y ponis), los asnos (incluidas las<br>asnas y pollinos, así como hemíonos y onagros), mulos (incluidas las mulas) y burdéganos, domésticos o salvajes. |
| Los mulos y mulas son híbridos de asno y yegua. El burdégano procede del cruce de caballo y asna.                                                                                                    |
| 0                                                                                                    |
| 0 0                                                                                                    |
| Nota Explicativa de subpartida.                                                                                                    |
| Subpartida 0101.10                                                                                                    |
| En la subpartida 0101.10, la expresión reproductores de raza pura comprende solamente los animales<br>reproductores que se consideren de raza pura por las autoridades nacionales competentes.                                        |
|                                                                                                    |
|                                                                                                    |

En el apartado de las **regulaciones** te muestra la información a la que se encuentra la fracción se toma de ejemplo la misma fracción de cual este apartado lo muestra así

| Regulaciones                            |                                                                                                    |
|-----------------------------------------|----------------------------------------------------------------------------------------------------|
| ACUERDO                                 | COMPLEMENTO                                                                                                    |
| Acuerdo Sagarpa                         | IMPORTACION<br>Acuerdo SAGARPA. SEGUNDO Los animales, los bienes de origen animal o alimentícios para consumo de animales (excepto acuáticos), cuya introducción a territorio nacional está sujeta al cumplimiento de lo señalado en el Módulo de Consulta de Requisitos Zoosanitarios para la<br>Importación u Hoja de Requisitos Zoosanitarios emitida por la Dirección General de Salud Animal del SENASICA, de ser procedente el cumplimiento de los requisitos zoosanitariosse otorgará el Certificado Zoosanitario para Importación conforme a lo señalado en el punto Séptimo del<br>presente Acuerdo. |
| ACUERDO<br>enfermedades y<br>plagas 🕄 🗐 | IMPORTACION                                                                                                    |

| Se muestran los siguientes iconos | 8 | E |
|-----------------------------------|---|---|
| información                       |   |   |

el primero te muestra una ventana del contiene la siguiente

#### AduanaSoft, S. A. de C. V.

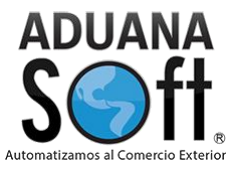

| Regulad                   | ciones y Restricci        | iones NO Arancelaria                                                    | S                                                         |                                                                  |                                |
|---------------------------|---------------------------|-------------------------------------------------------------------------|-----------------------------------------------------------|------------------------------------------------------------------|--------------------------------|
| Fracción                  | 0101.29.03                | DOF 03/09/12                                                            |                                                           |                                                                  |                                |
| Acuerdo                   | Acuerdo Sagarpa           |                                                                         | Permiso                                                   | A1 / IMPORTACION                                                 |                                |
| Condición                 |                           |                                                                         | li li                                                     |                                                                  |                                |
| Criterio                  | Sujeta a presentación     | del Certificado Zoosanitario del                                        | SENASICA                                                  |                                                                  |                                |
| Importación<br>cumplimien | n u Hoja de Requisitos Zo | osanitarios emitida por la Direce<br>anitariosse otorgará el Certificad | ción General de Salud Anii<br>lo Zoosanitario para Impor  | mal del SENASICA, de ser proc<br>tación conforme a lo señalado e | edente el vinnel punto Séptimo |
|                           |                           |                                                                         |                                                           |                                                                  |                                |
|                           |                           | President, for exercise in the                                          | Table - reflects to enters being formulation - beings and |                                                                  |                                |

Donde te muestra la fracción, la fecha de publicación del diario oficial de la federación, el acuerdo, condición, criterios y su fundamento.

#### El segundo icono te muestra un archivo pdf de la regulación en una pestaña

ACUERDO que establece la clasificación y codificación de mercancias cuya importación está sujeta a regulación por parte de la Secretaria de Agricultura. Ganadería, Desarrollo Rural, Pesca y Alimentación, a través del Servicio Nacional de Sanidad, Inocuidad y Calidad Agroalimentaria. DOF: 03/09/2012 Al margen un sello con el Escudo Nacional, que dice: Estados Unidos Mexicanos.- Secretaría de Economía.-Secretaría de Agricultura, Ganadería, Desarrollo Rural, Pesca y Alimentación.

BRUNO FERRARI GARCIA DE ALBA, Secretario de Economía, y FRANCISCO JAVIER MAYORGA CASTAÑEDA, Secretario de Agricultura, Ganadería, Desarrollo Rural, Pesca y Alimentación, con fundamento en los artículos 34, fracciones V y XXXI, y 35, fracciones XV y XXI de la Ley Orgánica de la Administración Pública Federal; 40., fracción III, 50., fracción III, 16 fracción VI, 17, 20 y 21 de la Ley de Comercio Exterior; 36, fracción I linciso O, y 104, fracción II de la Ley Aduanera; 5, fracción XVI del Reglamento Interior de la Secretaria de Economía, y 5 fracción, XXII del Reglamento Interior de la Secretaria de Agricultura, Ganadería, Desarrollo Rural, Pesca y Alimentación, y

#### CONSIDERANDO

Que conforme a lo dispuesto por los artículos 20 de la Ley de Comercio Exterior, y 36 fracciones I inciso c) y II inciso b) de la Ley Aduanera, sólo podrán hacerse cumplir en el punto de entrada o salida del país, las regulaciones no arancelarias cuyas mercancias hayan sido identificadas en términos de sus fracciones arancelarias y nomenciatura que les corresponda;

Que corresponde a la Secretaría de Agricultura, Ganadería, Desarrollo Rural, Pesca y Alimentación, administrar la política de regulación no arancelaria en materia agropecuaria, para propiciar la participación eficiente de este sector productivo en los mercados internacionales;

Que el Servicio Nacional de Sanidad, Inocuidad y Calidad Agroalimentaria es un órgano desconcentrado de la Secretaria de Agricultura, Ganadería, Desarrollo Rural, Pesca y Alimentación, orientado a realizar aciones de orden sanitario para proteger los recursos agrícolas, acuicolas y pecuarios, así como regular y promover la aplicación y certificación de los sistemas de reducción de riesgos de contaminación de alimentos y la calidad agroalimentaria de éstos, para facilitar el comercio nacional e internacional de bienes de origen vegetal y animal;

Que el 30 de junio de 2007, se publicó en el Diario Oficial de la Federación el Acuerdo que establece la clasificación y codificación de mercancias cuya importación está sujeta a regulación por parte de la Secretaría de Agricultura, Ganadería, Desarrollo Rural, Pesca y Alimentación, el cual fue reformado mediante diversos dados a concer en el mismo órgano informativo el 11 de abril de 2008 y el 18 de junio de 2010 (Acuerdo);

Que en atención a los avances de la tecnología y la industria, al incremento del intercambio de mercancias novedosas, a los cambios en los patrones de consumo y a la dinámica comercial internacional, los pateises miembros de la Organización Mundial de Aduanas, entre los que se encuentra México, acordaron la expedición de la Quinta Enmienda a la Nomenclatura del Sistema Armonizado de Designación y Codificación de Mercancias, por lo que en consecuencia, mediante Decreto del Ejecutivo Federal, publicado en el Diario Oficial de la Federación, se modificó la Tarifa de la Ley de los Impuestos Generales de Importación y de Exportación;

#### AduanaSoft, S. A. de C. V.

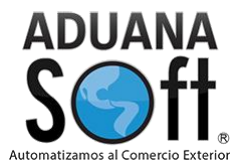

El apartado de **Anexos** te muestra la información a la que se encuentra la fracción se toma de ejemplo la misma fracción del cual se muestra de la siguiente manera

| Anexos RCG                                                                                                    |
|----------------------------------------------------------------------------------------------------|
| ANEXO / SECTOR                                                                                                    |
| ANEXO 27 Fracciones arancelarias de la TIGIE, por cuya importación no se está obligado al pago del IVA, de conformidad con el artículo 25, fracción III, en relación con el artículo 2-A, fracción I de la Ley del IVA.<br>El Importador No está Sujeto al Pago del IVA Conforme a la Regia 5.2.5.<br>08/12/17 |
| CONDICION                                                                                                    |

| Excepto perros, gatos y pequeñas especies, utilizadas como mascotas en el hogar (Regla 4.2.1. de RMF). (Art. 2-A, fracc. |
|----------------------------------------------------------------------------------------------------|
| l inciso a) de la LIVA)                                                                                                  |
|                                                                                                    |

Esta información corresponde a la fracción 0101.29.03 del cual dentro del apartado de anexo se muestra

el siguiente icono <sup>(1)</sup> en se despliega una ventana que contiene la siguiente información referida al Anexo.

| Fracción                   | 0101.29.03                                               | Anexo                                 | ANEXO 27                                   | DOF 08/12/17                                          |                                  |
|----------------------------|----------------------------------------------------------|---------------------------------------|--------------------------------------------|-------------------------------------------------------|----------------------------------|
| ANEXO 27<br>conformid      | 7 Fracciones arancelaria<br>lad con el artículo 25, frac | s de la TIGIE, p<br>ción III, en rela | or cuya importació<br>ción con el artículo | n no se está obligado al<br>2-A, fracción I de la Ley | pago del IVA, de<br>del IVA.     |
| Sector                     |                                                          |                                       |                                            |                                                       |                                  |
| El Importa                 | dor No está Sujeto al Pago                               | del IVA Conform                       | ie a la Regla 5.2.5.                       |                                                       |                                  |
| Régimen:                   |                                                          |                                       |                                            |                                                       |                                  |
| Importació                 | n                                                        |                                       |                                            |                                                       |                                  |
| Condición                  | 1:                                                       |                                       |                                            |                                                       |                                  |
| Excepto pe<br>a) de la LIV | erros, gatos y pequeñas esp<br>VA)                       | oecies, utilizadas                    | s como mascotas en                         | el hogar (Regla 4.2.1. de                             | RMF). (Art. 2-A, fracc. I inciso |
|                            |                                                          |                                       | Información                                |                                                       |                                  |

El apartado de **Reglas de origen** te muestra la información a la que se encuentra sujeta la fracción tal como se muestra en la imagen

| <u>Reglas de Origen</u> |                                                                  |  |  |  |  |  |  |
|-------------------------|------------------------------------------------------------------|--|--|--|--|--|--|
| RANGO                   | REGLA APLICABLE                                                  |  |  |  |  |  |  |
| 01.01 a<br>01.06        | Un cambio a la partida 01.01 a 01.06 de cualquier otro capítulo. |  |  |  |  |  |  |

Dentro de este aparatado se encuentran dos iconos el primer icono muestra la información de la regla como se muestra en la imagen

#### AduanaSoft, S. A. de C. V.

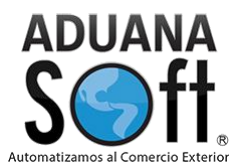

#### Reglas de Origen

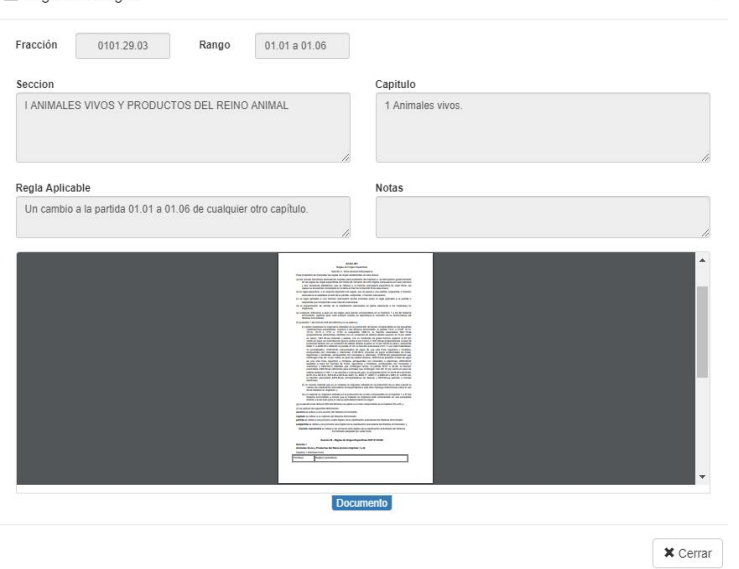

Con la respetiva información de la fracción, rango, sección, capitulo, reglas aplicables y las notas. Con el segundo icono se muestra el documento con tal en una pestaña como se muestra en la siguiente imagen

#### Anexo 401

#### Reglas de Origen Específicas Sección A - Nota General Interpretativa

Para propósitos de interpretar las reglas de origen establecidas en este Anexo:

- (a) las nuevas fracciones arancelarias creadas para propósitos del Capitulo 4, se demuestran genéricamente en las reglas de origen especificas por medio de números de ocho dígitos compuestos por seis números y dos caracteres alfabelicos, que se referen a la fracción arancelaria específica de cada Parte, las cuales se encuentran contenidas en la tabla al final de la Sección B de este anexo;
- (b) la regla especifica, o el conjunto especifico de reglas, que se aplica a una partida, subpartida, o fracción arancelaria se establece al lado de la partida, subpartida, o fracción arancelaria;
- (c) la regla aplicable a una fracción arancelaría tendrá prioridad sobre la regla aplicable a la partida o subpartida que comprende a esa fracción arancelaría; (d) el requerimiento de cambio en la clasificación arancelaria se aplica solamente a los materiales no
- originarios;
- (e) cualquier referencia a peso en las reglas para bienes comprendidos en el Capítulo 1 a 24 del Sistema Armonizado, significa peso neto excepto cuando se especifique lo contrario en la nomenclatura de Sistema Armonizado;
- (f) el párrafo 1 del Artículo 405 (De Minimis) no se aplica a:

I párrafo 1 del Artículo 405 (De Minimis) no se aplica a: (i) ciertos materiales no originarios utilizados en la producción de bienes comprendidos en las siguientes clasificaciones arancelarias: Capítulo 4 del Sistema Armonizado, la partida 15.01 a 15.08, 15.12, 15.14, 15.15 o 17.01 a 17.03, la subpartida 1806.10, la fracción arancelaria 1901.10.as (preparaciones alimenticias infantiles con un contenido de sólidos lactocos superior al 10 por ciento en peso, 1901.20.aa (mezclas y pastas, con un contenido de sólidos lactocos superior al 10 por ciento en peso, 1901.20.aa (mezclas y pastas, con un contenido de sólidos lactocos superior al 10 por ciento en peso, sin acondicionar para la vene un contenido de arancelaria 1201.11.14 a (calé Instantáneo, no aromatizado), 2105.90.16 partida 2105, la fracción arancelaria 2101.11.14 a (calé Instantáneo, no aromatizado), 2169.90.16 partida 2,105, la fracción arancelaria 2101.11.4 a (calé Instantáneo, no aromatizado), 2169.90.16 partida 2,105, la fracción belos de lugos concentrados de fuldas, legumbres u hortalizas, enriquecidos con minerales o vitaminas), 2105.90.02 (preparaciones que contengam más del 10 por ciento en peso des atolisos latocisos, 2202.90.0as (bebidas a base de lugos de una sola futa, legumbre u hortalizas, enriquecidos con minerales o vitaminas), 2202.90.02 (bebidas a base de mezelas de futas, leguinteras la sobas de mezelas de futus, leguinteras u hortalizas, enriquecidos con minerales o vitaminas) o 2202.90.02 (bebidas que contengam más del 10 por ciento neso de sólicos lácteos y 722,11.142 (a subtas o cocinas de gas), la subpartida 24.07 a 22.08, la fracción arancelaria 230.93.03 a dilamentos para atominales que contengam más del 10 por ciento peso de sólicos lácteos y 722,11.142 a es 418.40.42.112, 424.21.114, 442.111, 445.111, 84.415.10, 84.15.20, 84.15.20, la fracción arancelaria 24.12, 24.21.12, 424.21.12, 424.21.145.412,11, 445.111, 84.15.20, a 44.15.20, la fracción arancelaria 24.13.20, a 44.15.40, 34.145.111, 45.01, 11 a 45.02.01 a 45.15.20, léctricas);

(ii) un circuito modular que es un material no originario utilizado en la producción de un bien cuando el cambio de clasificación arancelaría correspondiente a este bien imponga restricciones sobre el uso de tal material no originario, y

(iii) un material no originario utilizado en la producción de un bien comprendido en el Capítulo 1 a 27 del

#### AduanaSoft, S. A. de C. V.

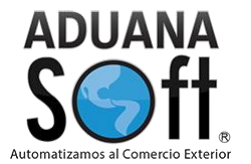

En el apartado de **Fracción anteriores** te muestra el cambio de la fracción por la actualización de la LIGIE como se muestra en la imagen

| Fracción Anterior |                 |  |  |  |  |  |
|-------------------|-----------------|--|--|--|--|--|
| FRACCION ANTERIOR | FRACCION ACTUAL |  |  |  |  |  |
| 0101.90.03        | 0101.29.03      |  |  |  |  |  |

Por último, se muestra una barra de los tratados que aplican a esa fracción, además del Aladi, Empresas comerciales, PROSEC y el histórico como se muestra en la imagen

| TLC FUN | DAMENTOS | TIPAT    |   | ALADI |     |          | PROSEC                        | Empresa Comercial                             | Histórico  |          |         |         |
|---------|----------|----------|---|-------|-----|----------|-------------------------------|-----------------------------------------------|------------|----------|---------|---------|
|         |          |          |   | T PRY | 100 | NO. 38 🔒 |                               |                                               |            |          |         |         |
| USA     | Ex.      | 31/12/02 |   | ARG   | 20  | No. 4    | Esta fracción no tiene PROSEC | Esta fracción no tiene información de Empresa | Adv. Impo. | DOF      | Término | Acción  |
| + CAN   | Ex.      | 31/12/02 |   | 🗿 BRA | 20  | No. 4    |                               | Comercial                                     | 10         | 29/06/12 |         | Adicion |
| si emu  | Ex.      | 29/06/12 |   | ► CUB | 28  | No. 4    |                               |                                               |            |          |         |         |
| H NOR   | EXCL     | 29/06/12 |   | 🙆 ECU | 40  | No. 4    |                               |                                               |            |          |         |         |
| + CHE   | EXCL     | 29/06/12 |   | PAN   | 28  | No. 4    |                               |                                               |            |          |         |         |
| HISL 🗧  | EXCL     | 29/06/12 |   | PRY   | 48  | No. 4    |                               |                                               |            |          |         |         |
| ISR     | EXCL     | 29/06/12 |   | E CUB | 100 | No. 51   |                               |                                               |            |          |         |         |
| GTM     | Ex.      | 31/08/12 |   |       |     |          |                               |                                               |            |          |         |         |
| - CI M  | Ev       | 24/00/42 | • |       |     |          |                               |                                               |            |          |         |         |

En la parte izquierda de la pantalla principal se encuentra una barra de búsqueda donde se puede capturar la fracción y se arroja la información de dicha fracción o incluso se puede utilizar capturando una palabra clave como se muestra en las siguientes imágenes

| SITAR Web                                          | SITAR Web                                          |
|----------------------------------------------------|----------------------------------------------------|
| Consultar por: Fracción                            | Consultar por: Palabra                             |
| 0000 00 00 00 Q                                    | Por palabra Q                                      |
| Indique un criterio para realizar<br>una busqueda. | Indique un criterio para realizar<br>una busqueda. |

#### AduanaSoft, S. A. de C. V.

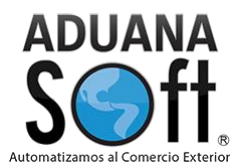

#### Fracción USA

Para las fracciones arancelarias americanas se presenta el listado de fracciones en la primera columna de HTS No, la segunda columna de Stat Suffix, la tercera columna es de Description, la cuarta columna de U. Quality, la quinta columna se divide el Rate of duty en tres los cuales son General rate, Special rate y Col rate 2 y por último Notes como se muestra en la imagen:

| TS No.    | Suffix | Description                            | Qty. | General rate | Special rate                                                                     | Col rate 2 | Notes |  |
|-----------|--------|----------------------------------------|------|--------------|----------------------------------------------------------------------------------|------------|-------|--|
|           |        | 2019                                   |      |              |                                                                                  |            |       |  |
|           |        | Horses:                                |      |              |                                                                                  |            |       |  |
| 101       |        | Live horses, asses, mules and hinnies: |      |              |                                                                                  |            |       |  |
| 102.21.00 | 50     | Female 💠 PDF                           | No.  | Free         |                                                                                  | Free       |       |  |
| 101.29.00 | 90     | Other PDF                              | No.  | Free         |                                                                                  | 20%        |       |  |
| 101.21.00 |        | Purebred breeding animals              |      |              |                                                                                  |            |       |  |
| 101.21.00 | 10     | Males 🔷 PDF                            | No.  | Free         |                                                                                  | Free       |       |  |
| 101.21.00 | 20     | Females 🗢 PDF                          | No.  | Free         |                                                                                  | Free       |       |  |
| 101.29.00 |        | Other                                  |      |              |                                                                                  |            |       |  |
| 101.29.00 | 10     | Imported for immediate slaughter PDF   | No.  | Free         |                                                                                  | 20%        |       |  |
| 101.90    |        | Other:                                 |      |              |                                                                                  |            |       |  |
| 101.90.30 | 00     | Imported for immediate slaughter PDF   | No.  | Free         |                                                                                  | Free       |       |  |
| 101.90.40 | 00     | Other PDF                              | No   | 4.5%         | Free (A+, AU, BH, CA, CL, CO, D, E,<br>IL, JO, KR, MA, MX, OM, P, PA, PE,<br>SG) | 20%        |       |  |
|           |        | Cattle:                                |      |              |                                                                                  |            |       |  |
| 102       |        | Live bovine animals:                   |      |              |                                                                                  |            |       |  |
| 102.21.00 | 30     | Male PDF                               | No.  | Free         |                                                                                  | Free       |       |  |
|           |        | Dairy:                                 |      |              |                                                                                  |            |       |  |
| 102.21.00 |        | Purebred breeding animals              |      |              |                                                                                  |            |       |  |
|           |        | Other:                                 |      |              |                                                                                  |            |       |  |
| 102.21.00 | 10     | Male 🗢 PDF                             | No.  | Free         |                                                                                  | Free       |       |  |

De lado derecho de la pantalla se encuentra en apartado donde te muestra el significado de las abreviaturas, símbolos y medidas utilizadas en la tarifa americana como se muestran en la imagen

# ADUANA

## Manual de Sitar Web

| Countries    |                                            |
|--------------|--------------------------------------------|
| Abbreviation | Description                                |
| A, A*, A+    | Sistema de Preferencias Generalizado       |
| AU           | TLC USA-AUSTRALIA                          |
| в            | Acuerdo Comercial de Productos Automotores |
| вн           | TLC USA-BAHREIN                            |
| с            | Acuerdo Comercial de Aviación Civil        |
| CA           | TLC USA-CANADA                             |

| Measures 1   |                     |
|--------------|---------------------|
| Abbreviation | Description         |
| \$           | Dollars             |
| %            | percent ad valorem  |
| +            | Plus                |
| 1            | Per                 |
| ¢            | cents               |
| AC           | Alternating current |

| Measures 2   |                               |
|--------------|-------------------------------|
| Abbreviation | Description                   |
| 1000 m3      | Thousand cubic meters         |
| Ag g         | Silver content in grams       |
| Au g         | Gold content in grams         |
| Co kg        | Cobalt content in kilograms   |
| Cr kg        | Chromium content in kilograms |
| Cr203 t      | Chromic oxide content in tons |

Además, dentro de las fracciones un icono con el siguiente en cual muestra en una pestaña un consolidado de la información como son la sección, capítulo, unidad de medida, impuestos y tratados en los que aplica como se puede observar en la siguiente imagen

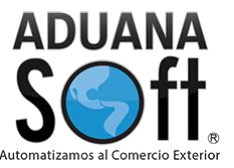

|                  |                | Aduanasoft<br>Melauladas Alapis 4706 Juánas Chibushua México 22000 |
|------------------|----------------|--------------------------------------------------------------------|
|                  |                | 656 616 2527                                                       |
|                  |                |                                                                    |
|                  |                | Harmonized Tariff of the United States                             |
| SECTION I        |                |                                                                    |
| LIVE ANIMA       | LS; ANIMAL PRO | DUCTS                                                              |
| CHAPTER 01       |                |                                                                    |
| Live animals     |                |                                                                    |
| 0102 21 00 50    | 2019<br>Female |                                                                    |
| Unit Quantity: N | 0.             |                                                                    |
| Rates of Duty:   |                |                                                                    |
|                  | _              |                                                                    |
| General Rate:    | Free           |                                                                    |
| Especial Rate.   |                |                                                                    |
| Col Rate 2:      | Free           |                                                                    |
| Notes:           |                |                                                                    |
| Code             |                | Countries With Free Agreements                                     |
| A, A*, A+        |                | Sistema de Preferencias Generalizado                               |
| AU               |                | TLC USA-AUSTRALIA                                                  |
| В                |                | Acuerdo Comercial de Productos Automotores                         |
| BH               |                | TLC USA-BAHREIN                                                    |
| С                |                | Acuerdo Comercial de Aviación Civil                                |
| CA               |                | TLC USA-CANADA                                                     |
| CL               |                | TLC USA-CHILE                                                      |
| CO               |                | TLC USA-COLOMBIA                                                   |
| D                |                | TLC USA-AFRICA                                                     |
| E/E*             |                | TLC USA-EL CARIBE                                                  |
| IL               |                | TLC USA-ISRAEL                                                     |
| J, J* or J+      |                | Andean Trade Preference Act Bolivia Ecuador Colombia Peru (ATPA)   |
| JO               |                | TLC USA-JORDANIA                                                   |
| к                |                | Acuerdo de Productos Farmacéuticos                                 |
| KR               |                | TLC USA-KOREA                                                      |
| L                |                | Uruguay Round Concessions on Intermediate Chemicals for Dyes       |
| MA               |                | TLC USA-MARRUECOS                                                  |
| MX               |                | TLC USA-MEXICO                                                     |
| OM               |                | TLC USA-OMAN                                                       |
| P or P+          |                | TLC USA-Republica Dominicana                                       |
| PA               |                | TLC USA-PANAMA                                                     |
| PE               |                | TLC USA-PERU                                                       |
| R                |                | United States-Caribbean Basin Trade Partnership Act                |
| SG               |                | TLC USA-SINGAPUR                                                   |

#### NOTA

- Dentro de las fracciones americanas se encuentra el botón de favoritos donde se puede agregar la fracción que más utilizan para mayor facilidad de búsqueda se emplea de la misma manera que el de fracciones mexicanas como se explicó anteriormente
- 2. el siguiente icono es para aumentar o disminuir el tamaño de la fuente

#### Por sección

Te permite identificar un desglose de las secciones que conforman la LIGIE al momento de seleccionar una sección te habilitara los capítulos, si selecciona un capitulo te habilitara una partida y así sucesivamente hasta llegar a una fracción arancelaria como se muestra en la imagen

#### AduanaSoft, S. A. de C. V.

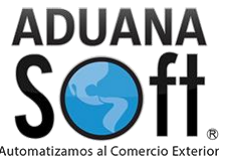

| Sección I: Animales viv    | os y productos del reino an    | imal        |      |      |      |          |  |
|----------------------------|--------------------------------|-------------|------|------|------|----------|--|
| ❤ 01 Animales vivos.       |                                |             |      |      |      |          |  |
| ♥ 01.01 Caballos, asno     | os, mulos y burdéganos, vivos  | ).          |      |      |      |          |  |
| > 0101.10 - SUPRIM         | 11DA                           |             |      |      |      |          |  |
| > 0101.21 Reproc           | ductores de raza pura.         |             |      |      |      |          |  |
| <b>&gt; 0101.29</b> Los de | más.                           |             |      |      |      |          |  |
| ♥ 0101.30 - Asnos.         |                                |             |      |      |      |          |  |
| Fracción                   | Documento                      | Descripción | U.M. | Imp. | Exp. | DOF      |  |
| 0101.30.01                 | PDF                            | Asnos.      | Cbza | 20   | Ex.  | 29/06/12 |  |
| > 0101.90 -Los dema        | ás.                            |             |      |      |      |          |  |
| > 01.02 Animales vivos     | s de la especie bovina.        |             |      |      |      |          |  |
| > 01.03 Animales vivos     | s de la especie porcina.       |             |      |      |      |          |  |
| > 01.04 Animales vivos     | s de las especies ovina o capi | rina.       |      |      |      |          |  |

Y de esta forma se puede tener toda la composición de tu LIGIE en caso de no tener un dato seguro de donde clasificar una mercancía mediante este desglose te permitirá identificar desde la sección que le corresponde. De la misma forma que las fracciones te muestra el icono de PDF que te mostrara un consolidado de toda su información.

#### Correlación

la correlación funciona para identificar si en la búsqueda de una fracción esta allá cambiado conforme a las modificaciones que se realizan en las actualizaciones de la LIGIE conforme a publicación que realiza la secretaria de economía como se muestra en la imagen

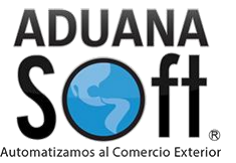

| Correlación                      |                               | ×            |
|----------------------------------|-------------------------------|--------------|
| Buscar fracción                  |                               | Q            |
| FRACCION ANTERIOR                | FRACCION ACTUAL               |              |
| 0101.21.01                       | 0101.10.01                    |              |
| 0101.30.01                       | 0101.10.99                    |              |
| 0101.10.01                       | 0101.21.01                    |              |
| 0101.90.01                       | 0101.29.01                    |              |
| 0101.90.02                       | 0101.29.02                    |              |
| 0101.90.03                       | 0101.29.03                    |              |
| 0101.90.99                       | 0101.29.99                    |              |
| 0101.10.99                       | 0101.30.01                    |              |
| 0101.90.99                       | 0101.30.01                    |              |
| 0101.29.01                       | 0101.90.01                    |              |
| << Anterior Mostrando resultados | s 1 - 10 de 13323 fracciones. | Siguiente >> |
|                                  |                               | × Cerrar     |

De esta se tiene la informacion al dia de las fracciones arancelarias.

#### Bitacora

Se muestran la informacion de las actualizaciones que se le hayan hecho a la plataforma estos conforme al Diario oficial de la federación estos se muestran desde el año 2004 hasta el año presente aquí un ejemplo

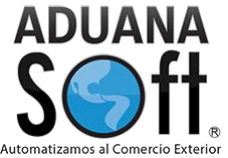

| ño:                                                                                                    |                                                                                    | Mes:                                                                                                    |              |
|----------------------------------------------------------------------------------------------------|------------------------------------------------------------------------------------|----------------------------------------------------------------------------------------------------|--------------|
| 2019                                                                                                    | •                                                                                  | Abril                                                                                                    |              |
| F                                                                                                    | PUBLICACIONES DEL M                                                                | MES DE ABRIL DEL AÑO                                                                                                    |              |
| FECHA 05 ABR 19<br>PUBLICACION - RESOLUCIÓN por la qu<br>importaciones de productos planos de ac<br>procedencia. | ue se acepta la solicitud de parte int<br>ero inoxidable originarias de la Repi    | Secretaría de Economía<br>resada y se declara el inicio de la investigación antidumping sobre las<br>iblica Popular China y del Taipéi Chino, independientemente del país de      |              |
| FECHA 08 ABR 19<br>PUBLICACION - Acuerdo por el que se o<br>Unidos Mexicanos y la República de Colo              | la a conocer la Decisión No. 98 de la<br>Imbia, adoptada el 28 de febrero de       | Secretaría de Economía<br>a Comisión Administradora del Tratado de Libre Comercio entre los Estado<br>2019.                                                                       | DS           |
| FECHA 08 ABR 19<br>PUBLICACION - Aviso por el que se da a<br>Integral y Progresista de Asociación Tran           | a conocer el esquema de certificació<br>spacífico.                                 | Secretaria de Economía<br>n que la República Socialista de Vietnam aplicará en el marco del Tratado                                                                               | )            |
| FECHA 10 ABR 19<br>PUBLICACION - Decreto por el que se m<br>establece el impuesto general de importa             | iodifica la Tarifa de la Ley de los Imp<br>ción para la región fronteriza y la fra | Secretaría de Economía<br>puestos Generales de Importación y de Exportación y el Decreto por el que<br>inja fronteriza norte.                                                     | e se         |
| FECHA 10 ABR 19<br>PUBLICACION - Decreto por el que se m<br>establecen diversos Programas de Promo               | nodifica la Tarifa de la Ley de los Imp<br>oción Sectorial, el Decreto por el que  | Secretaría de Economía<br>puestos Generales de Importación y de Exportación, el Decreto por el que<br>a se establece el impuesto general de importación para la región fronteriza | se<br>a y la |

Y esta bitacora te muestra las publicaciones de todas las secretarias de México.